Configuring Maximum Availability Architecture for Oracle Enterprise Manager with F5 BIG-IP Local Traffic Manager

Oracle Maximum Availability Architecture White Paper February 2010

# Maximum Availability Architecture

Oracle Best Practices For High Availability

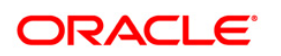

| Executive Overview                                         | 2  |
|------------------------------------------------------------|----|
| About F5 BIG-IP and Oracle Enterprise Manager Grid Control | 3  |
| Configuring an F5 BIG-IP LTM for Grid Control Services     | 4  |
| Prerequisites and Best Practice Recommendations            | 4  |
| Configure BIG-IP for Secure Upload (Port 1159)             | 7  |
| Configure BIG-IP for Agent Registration (Port 4889)        | 14 |
| Configure BIG-IP for Secure Console (Port 4444)            | 22 |
| Configure BIG-IP for Unsecure Console (Port 7777)          | 30 |
| Configure BIG-IP for WebCache Secure (Port 4443)           | 39 |
| Configure BIG-IP for WebCache Unsecure (Port 7779)         | 47 |
| Configuring Enterprise Manager for Use with F5 BIG-IP LTM  | 55 |
| Oracle Enterprise Manager Architecture Overview            | 55 |
| Configuring Shared Loader Directory                        | 56 |
| Configuring OHS                                            | 57 |
| Configure SSL UI (10.2.0.5 and later versions)             | 60 |
| Appendix A: F5 BIG-IP Local Traffic Manager Terms          | 61 |
| Appendix B: Summary and Examples                           | 63 |
| F5 Configuration Summary                                   | 63 |
| References                                                 | 68 |
| Oracle                                                     | 68 |
| F5                                                         | 68 |

# **Executive Overview**

Oracle Maximum Availability Architecture (MAA) [1] is the Oracle best practices blueprint for implementing Oracle high-availability technologies. Oracle Enterprise Manager is the management platform for Oracle solutions. This white paper has been jointly written by Oracle Corporation and F5 Networks and provides the detailed steps for implementation of an Oracle MAA solution for Oracle Enterprise Manager Grid Control using BIG-IP from F5 Networks as the front end for the Grid Control mid-tiers, known as the Oracle Managements Service (OMS).

The BIG-IP hardware platform can provide load balancing, high availability, service monitoring, TCP/IP enhancements, and application persistence for the Grid Control environment as the front end for several Grid Control services, including Secure Upload, Agent Registration, Secure Console, Unsecure Console and if required, WebCache Secure, and WebCache Unsecure.

Most of the procedures in this document are performed on the BIG-IP Local Traffic Manager (LTM), targeting different areas of the infrastructure where high availability is required to provide continuous access to the Grid Control OMS application that has been deemed mission critical.

This paper is designed to provide the Grid Control Administrator with an introduction to the high availability and load balancing features available with F5 solutions. Step-by-step configuration instructions and screen shots are provided to make it easier to understand and implement BIG-IP as a critical component of the Grid Control architecture.

In general, assume that the following software versions are used in this white paper:

- BIG-IP Version 10.0.1, Build 283
- Grid Control Release 10.2

Any distinction in release numbers is noted within the relevant discussions of this paper.

**Note:** This white paper assumes that you are familiar with BIG-IP from F5 Networks. See <u>Appendix A</u> for a quick terminology reference. For detailed information, see the <u>BIG-</u> <u>IP Solutions Guide</u> and <u>BIG-IP Configuration Guide</u>, and Chapter 17 in the <u>Oracle</u> <u>Enterprise Manager Installation and Configuration Guide</u>.

# About F5 BIG-IP and Oracle Enterprise Manager Grid Control

Figure 1 shows F5 and Oracle Enterprise Manager Elements in a Grid Control environment.

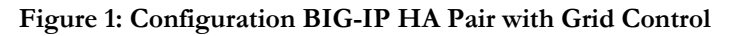

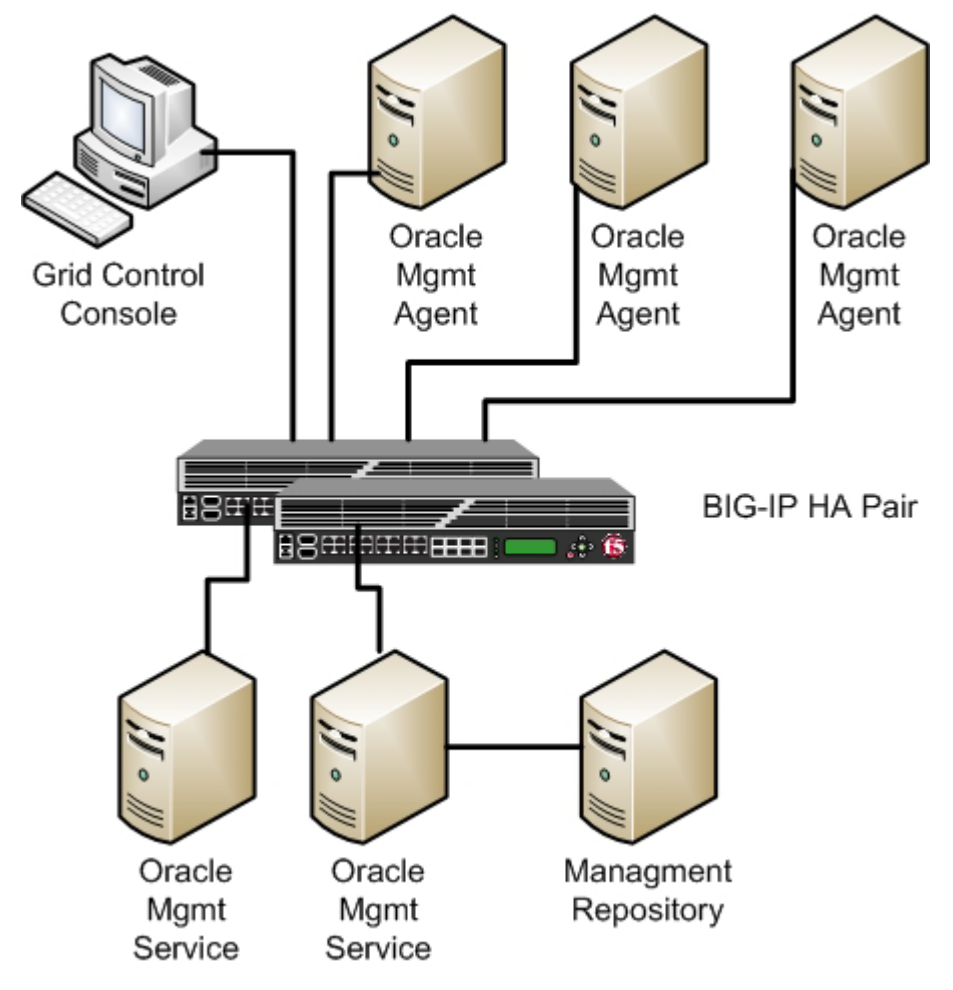

Each Grid Control service that is managed by F5 BIG-IP requires that you configure the following F5 BIG-IP Local Traffic Manager objects:

• A <u>health monitor</u> for the service.

The health monitor is the process by which BIG-IP determines that the service is up and running and can take connections.

• A <u>TCP profile</u> for the service.

The TCP profile is used to tune the TCP/IP stack from BIG-IP for optimum performance.

• A <u>Pool</u> for the service.

A Pool is a group of two or more OMS Grid Control servers that are load balanced, with each pool running an instance of the different Grid Control services.

• A <u>Persistence profile</u> for the service.

The Persistence profile is used to link an OMS agent to the proper Grid Control pool member for the duration of a connection. This is required for all Grid Control services except Secure Upload (See Table 1).

• A <u>Virtual Server</u> for the service.

A Virtual Server is a unique IP address and port that represents a pool of servers.

The remainder of this paper provides detailed instructions for configuring Grid Control services. Each of the configuration discussions imparts:

- Operational best practices when using the F5 BIG-IP Web configuration utility to configure Oracle Enterprise Manager Grid Control services.
- Screen shots of the BIG-IP Web interface that are based on BIG-IP Version 10.0.1 software. You can also use Version 9.*n* BIG-IP software because the configuration steps are identical.
- A Configuration Summary page naming all of the Grid Control services and matching F5 configuration elements.

For additional information about configuring BIG-IP Version 10.*n* and Version 9.*n*, see the BIG-IP documentation at <u>http://www.f5.com</u>.

# Configuring an F5 BIG-IP LTM for Grid Control Services

Use the instructions that follow to configure Oracle Enterprise Manager to work with the F5 BIG-IP LTM. These procedures are provided for your convenience. For more detailed information and instructions, see the Oracle and F5 documentation resources that are listed in the <u>References</u> section at the end of this white paper.

4

#### Prerequisites and Best Practice Recommendations

Use the following general guidelines when building your configuration.

#### **Use BIG-IP Administrative Partitions**

A feature of the BIG-IP software is the ability to use *Administrative Partitions* to allow multiple administrators or operators to manage the configuration. The best practice recommendation is to create a dedicated Administrative Partition on the BIG-IP for configuration for access and use by the Grid Control administrators. All the necessary F5 configuration elements for the MAA Grid Control environment are located in the Administrative Partition. Additions, deletions, and changes to these pools created in this partition would not interfere with any other services provided by the BIG-IP. For more information about <u>Configuring Administrative Partitions</u>, see the <u>BIG-IP documentation</u>.

#### Use the Configuration Table and Standard Naming Conventions

To make the configuration consistent, easy to read, and easy to administer, this white paper uses a standard naming convention for the F5 configuration. Your organization may already use naming standards (which your Network Operations team can provide if necessary), or you can create naming conventions or adopt the ones used in this white paper.

The following table shows the naming conventions used by the MAA example described in this white paper.

| SERVICE                               | PREFIX    |
|---------------------------------------|-----------|
| Health monitors                       | mon_      |
| TCP Profiles                          | tcp_      |
| Pools                                 | pool_     |
| Cookie persistence profile            | cookie_   |
| Source IP Address persistence profile | sourceip_ |
| Virtual server                        | VS_       |
| Grid control services                 | gc_       |

Using the "Grid Control Secure Console" as an example, we derived the prefix "gcsc" and terminated each name with the TCP port number as a suffix. In the following list of names, the TCP port number 4444 is used for the servers, and 443 is used for the virtual server:

- mon\_gcsc4444
- tcp\_gcsc4444
- sourceip\_gcsc4444

#### • pool\_gcsc4444

#### • vs\_gcsc443

Pool port numbers are referenced by the Grid Control servers. Virtual Server port numbers are referenced by the Grid Control clients.

These values are shown in Table 1, which provides a reference for all of the F5 configuration objects in this document. All of the names used in this white paper follow this convention, which is considered to be a best practice.

#### TABLE 1: F5 CONFIGURATION SUMMARY FOR GRID CONTROL SERVICES

| GRID<br>CONTROL<br>SERVICE       | TCP<br>PORT | F5 MONITOR<br>NAME | F5 TCP PROFILE<br>NAME | F5 PERSIST PROFILE | F5 POOL NAME  | F5 VIRTUAL<br>SERVER<br>NAME | F5<br>VIRTUAL<br>SERVER<br>PORT |
|----------------------------------|-------------|--------------------|------------------------|--------------------|---------------|------------------------------|---------------------------------|
| Secure<br>Upload                 | 1159        | mon_gcsu1159       | tcp_gcsu1159           | None               | pool_gcsu1159 | vs_gcsu1159                  | 1159                            |
| Agent<br>Registration            | 4889        | mon_gcar4889       | tcp_gcar4889           | cookie_gcar4889    | pool_gcar4889 | vs_gcar4889                  | 4889                            |
| Secure<br>Console                | 4444        | mon_gcsc4444       | tcp_gcsc4444           | sourceip_gcsc4444  | pool_gcsc4444 | vs_gcsc4444                  | 443                             |
| Unsecure<br>Console <sup>1</sup> | 7777        | mon_ gcuc7777      | tcp_ gcuc7777          | sourceip_ gcuc7777 | pool_gcuc7777 | vs_<br>gcuc7777              | 7777                            |
| WebCache <sup>2</sup>            | 4443        | mon_gcws4443       | tcp_gcws4443           | sourceip_gcws4443  | pool_gcws4443 | vs_gcws4443                  | 4443                            |
| WebCache<br>Unsecure             | 7779        | mon_gcwu7779       | tcp_gcwu7779           | sourceip_gcwu7779  | pool_gcwu7779 | vs_gcwu7779                  | 7779                            |

Tip: Print Table 1 for easy reference during the configuration process.

6

<sup>&</sup>lt;sup>1</sup> For information about configuring this pool, see the 'Create the Grid Control Unsecure Console Redirect iRule' topic in the F5 iRules at the F5 DevCentral Web site: <u>http://devcentral.f5.com/Default.aspx?tabid=75</u>.

<sup>&</sup>lt;sup>2</sup> Configuration of the WebCache component is required only when WebCache is used. WebCache is optional unless it is specifically required by an Oracle Enterprise Manager Pack or feature.

# Configure BIG-IP for Secure Upload (Port 1159)

Use the following step-by-step procedure as a template for configuring F5 BIG-IP to support the Secure Upload Service for the OMS system.

#### Step 1: Configure a health monitor for the Secure Upload service

On the Main tab, expand Local Traffic, and then click Monitors.

1. On the **Monitors** screen, click **Create**.

The New Monitor screen opens.

- 2. In the Name field, enter a unique name for the Monitor. For example: mon\_gcsu1159
- 3. From the **Type** list, select **HTTPS**.

The Monitor configuration options display.

- 4. From the Configuration list, select Advanced.
- 5. In the Configuration section, enter values in Interval and Timeout fields:
  - **Interval** is the Health Monitor property that specifies the frequency at which the system issues the monitor check.
  - **Timeout** is the setting that allows the monitor to fail three times before marking a pool member as down. The recommendation is to set the BIG-IP LTM Health Monitor Timeout setting as (3 \* "Interval") + 1, allowing at least a 1:3 +1 ratio between the interval and the timeout.

The MAA example sets Interval to 60 and Timeout to 181.

6. In the Send String field, add a Send String, as follows:

GET /em/upload HTTP/1.0

7. In the **Receive String** field, add a Receive String, as follows:

Http Receiver Servlet active!

- 8. In the Alias Service Port field, enter **1159**. All other configuration settings are optional.
- 9. Click Finished.

| Main | Help About                                                           | Local Traffic » Monitors | s >> New Monitor              |  |
|------|----------------------------------------------------------------------|--------------------------|-------------------------------|--|
|      | Overview<br>Access statistics, performance                           | General Properties       |                               |  |
|      | graphs, and links to helpful tools.                                  | Name                     | mon_gcsu1159                  |  |
| a    | Templates and Wizards                                                | Туре                     | HTTPS 🔽                       |  |
|      | Templates                                                            | Import Settings          | https                         |  |
|      | Device Wizards                                                       | Configuration: Advanced  | ·                             |  |
| 0    | Global Traffic                                                       | Interval                 | 60 seconds                    |  |
| D    | Control the delivery of application traffic for a wide area network. | Timeout                  | 181 seconds                   |  |
| 2    | Local Traffic                                                        | Manual Resume            | ◯ Yes ⊙ No                    |  |
|      | Network Map                                                          | Check Until Up           | 🔿 Yes 💿 No                    |  |
|      | Virtual Servers                                                      |                          | GET /em/upload HTTP/1.0       |  |
|      | Profiles                                                             | Send String              |                               |  |
|      | iRules                                                               |                          |                               |  |
|      | Pools                                                                |                          | Http Receiver Servlet active! |  |
|      | Nodes                                                                | Receive String           |                               |  |
|      | Monitors                                                             |                          |                               |  |
|      | Rate Shaping                                                         |                          |                               |  |
|      |                                                                      | Alias Address            | * All Addresses               |  |
|      |                                                                      | Alias Service Port       | 1159 Other: 💌                 |  |

# Step 2: Create a new TCP profile for the Secure Upload service

In the following example, the TCP profile is based on the default TCP profile, and keeps all of the options at the default settings. You can configure these options, as appropriate, for your network.

8

- 1. On the Main tab, expand Local Traffic.
- 2. Click Profiles.

The HTTP Profiles screen opens.

- 3. On the Menu bar, from the **Protocol** menu, select **TCP**.
- In the upper right portion of the screen, click Create. The New TCP Profile screen opens.

5. In the Name field, enter a unique name for this profile. For example: tcp\_gcsu1159.

If needed, modify the name, as applicable, for your network. See the F5 online help for more information about the configuration options. In the MAA example the settings remain at the default levels.

6. Click Finished.

| Hostnar<br>IP Addre | me: Biglp6800.oracle.com Da<br>ess: 192.168.1.245 Ti                 | ate: Jun 9,<br>me: 5:00 P | 2009 User:admi<br>VI(PDT) Role:Admi | n<br>nistrator      |                 |  |  |
|---------------------|----------------------------------------------------------------------|---------------------------|-------------------------------------|---------------------|-----------------|--|--|
| Main                | Unit 1<br>State: ACTIVE                                              | In                        | cal Traffic ა, Profiles             | • Protocol • TCP აა | New TCP Profile |  |  |
|                     | Overview<br>Access statistics, performance                           | Ger                       | eral Properties                     |                     |                 |  |  |
|                     | graphs, and links to helpful tools.                                  | N                         | ame                                 | tcp_gcsu1           | 1159            |  |  |
| Ê                   | Templates and Wizards                                                | Pa                        | arent Profile                       | tcp                 | ~               |  |  |
|                     | Templates                                                            | Set                       | Settings                            |                     |                 |  |  |
|                     | Device Wizards                                                       | R                         | eset On Timeout                     | 🗹 Enab              | led             |  |  |
| 0                   | Global Traffic                                                       | Ti                        | me Wait Recycle                     | 🗹 Enab              | iled            |  |  |
| 0                   | Control the delivery of application traffic for a wide area network. | D                         | elayed Acks                         | 🗹 Enab              | led             |  |  |
| 0-0                 | Local Traffic                                                        | Pr                        | oxy M <mark>ax</mark> imum Segmen   | t 🗆                 |                 |  |  |
|                     | Network Map                                                          | Pr                        | oxy Options                         |                     |                 |  |  |
|                     | Virtual Servers                                                      | ) Pr                      | oxy Buffer Low                      | 4096                | bytes           |  |  |
|                     | Profiles                                                             | Pr                        | oxy Buffer High                     | 16384               | bytes           |  |  |

# Step 3: Create the Secure Upload pool

A BIG-IP pool is a set of devices grouped together to receive traffic according to a load balancing methodology. In this configuration example, one pool is created for the Grid Control Secure Upload devices:

1. On the Main tab, expand **Local Traffic**, and then click **Pools**.

The Pool screen opens. In the upper right portion of the screen, click Create.

The New Pool screen opens.

**Note:** For more (optional) pool configuration settings, select **Advanced** from the Configuration list. Configure these settings as applicable for your network.

- 2. In the **Name** field, enter a unique name for your pool. In the MAA example, we entered **pool\_gcsu1159**.
- In the Health Monitors section, select the name of the monitor you created in the "Configure the Secure Upload health monitor step", and click Add (<<). In the MAA example, we select mon\_gcsu1159.
- From the Load Balancing Method list, choose your preferred load balancing method (different load balancing methods may yield optimal results for a particular network). In the MAA example, we select Least Connections (member).
- 5. For this pool, keep the Priority Group Activation at **Disabled**.
- 6. In the New Members section, make sure the New Address option is selected.
- In the Address field, add the first server to the pool. The MAA example uses 10.10.10.151.
- In the Service Port field, enter the service number you want to use for this device, or specify a service by choosing a service name from the list. The MAA example uses 1159.
- 9. Click Add to add the member to the list.
- 10. Repeat steps 8 through 10 for each server that you want to add to the pool.
- 11. In the MAA example, we repeated these steps three times for the remaining servers: 10.10.10.152, 10.10.10.153, and 10.10.10.154.
- 12. Click Finished.

| Hostnam<br>IP Addre | ne: Biglp6800.oracle.com<br>ess: 192.168.1.245                                   | Date: .<br>Time: | Jun 9, 2009<br>5:37 PM (PDT) | User: <b>admin</b><br>Role: Administrato |                                              |                        |                                                               |
|---------------------|----------------------------------------------------------------------------------|------------------|------------------------------|------------------------------------------|----------------------------------------------|------------------------|---------------------------------------------------------------|
| Main                | Unit 1<br>State: ACTIVE<br>Help Abou                                             | ıt               | Local Traffi                 | c » Pools » New                          | Pool                                         |                        |                                                               |
|                     | Overview<br>Access statistics, performa                                          | nce              | Configuration                | n: Basic 💌                               |                                              |                        |                                                               |
|                     | graphs, and links to helpful t                                                   | ools.            | Name                         |                                          | pool_gcsu                                    | 1159                   |                                                               |
| Ê                   | Templates and Wizards<br>Templates<br>Device Wizards                             |                  | Health Mon                   | itors                                    | Ac<br>mon_gcs                                | tive<br>u1159 <<<br>>> | Available<br>mon_gcar4889 ^<br>mon_gcsc4444<br>mon_gcwu7779 v |
| $\bigcirc$          | Global Traffic<br>Control the delivery of applic<br>traffic for a wide area netw | ation<br>ork.    | Resources                    | cing Method                              | Least Conne                                  | ctions (member)        | ~                                                             |
| <b>~</b>            | Local Traffic                                                                    |                  | Priority Grou                | up Activation                            | Disabled                                     | ~                      |                                                               |
|                     | Network Map                                                                      |                  |                              |                                          |                                              | New Address            | O Node List                                                   |
|                     | Virtual Servers                                                                  | ×.               |                              |                                          | Address:                                     | 10.10.10.154           |                                                               |
|                     | Profiles                                                                         | E.               |                              |                                          | Service Port                                 | t 1159 Sele            | ct 💌                                                          |
|                     | iRules                                                                           | ×.               | New Memb                     | ers                                      | Add                                          | 0 10 151 -1150         |                                                               |
|                     | Pools                                                                            | ÷.               |                              |                                          | R:1 P:1 10.1<br>B:1 P:1 10.1<br>B:1 P:1 10.1 | 0.10.152 :1159         |                                                               |
|                     | Nodes                                                                            | ÷.               |                              |                                          | R:1 P:1 10.1                                 | 0.10.154 :1159         |                                                               |
|                     | Monitors                                                                         | ÷                |                              |                                          | Edit                                         | Delete                 | 1                                                             |
|                     | Rate Shaping                                                                     | F                | (Canaal) (R                  | anost Disished                           |                                              |                        |                                                               |
|                     | Traffic Class                                                                    | E.               |                              |                                          |                                              |                        |                                                               |

# Step 4: Create the virtual server

Perform the following steps to configure a Secure Upload virtual server that references the monitor, profiles, and pool you created in the preceding steps:

- On the Main tab, expand Local Traffic, and then click Virtual Servers. The Virtual Servers screen opens.
- In the upper right portion of the screen, click Create. The New Virtual Server screen opens.
- In the Name field, enter a unique name for this virtual server. In the MAA example, we entered vs\_gcsu1159.
- 4. In the **Destination** section, select the **Host** option.
- 5. In the Address field, enter the IP address of this virtual server.

In the MAA example, we used **10.10.101**.

- 6. In the Service Port field, enter 1159.
- From the Configuration list, select Advanced. The Advanced configuration options display.
- 8. Keep the **Type** list at the default setting: **Standard**.
- From the Protocol Profile (Client) list, select the name of the profile you created in the "<u>Create a TCP profile for Secure Upload</u>" section. In the MAA example, we selected tcp\_gcsu1159.
- 10. Keep the Protocol Profile (Server) option at the default setting.
- 11. Change the SNAT Pool setting to Automap.
- 12. In the Resources section, from the **Default Pool** list, select the pool you created in the "<u>Create the pool for Secure Upload</u>" section.

In the MAA example, we selected **pool\_gcsu1159**.

| Name                         | vs_gcsu1159                                                         |
|------------------------------|---------------------------------------------------------------------|
| Destination                  | Type:      Host      Network  Address: 10.10.101                    |
| Service Port                 | 1159 Other: 💌                                                       |
| State                        | Enabled 💌                                                           |
| onfiguration: Advanced 💌     |                                                                     |
| Гуре                         | Standard 🗸                                                          |
| Protocol                     | TCP V                                                               |
| Protocol Profile (Client)    | tcp_gcsu1159                                                        |
| Protocol Profile (Server)    | (Use Client Profile)                                                |
| OneConnect Profile           | None                                                                |
| NTLM Conn Pool               | Nonel V                                                             |
| HTTP Profile                 | None                                                                |
| TP Profile                   | None 💽                                                              |
| SSL Profile (Client)         | None                                                                |
| SSL Profile (Server)         | None                                                                |
| SNAT Pool                    | Auto Map 🗸                                                          |
| Clone Pool (Client)          | None                                                                |
| Clone Pool (Server)          | None                                                                |
| Last Hop Pool                | None                                                                |
| iSession Profile             | None 🛩 Context: server 💌                                            |
| lesources                    |                                                                     |
| iRules                       | Enabled Available Sys_auth_ktbdelegate sys_auth_ssl_cc_idap Up Down |
| HTTP Class Profiles          | Enabled Available                                                   |
| Default Pool                 | pool_gcsu1159                                                       |
| Default Persistence Profile  | None                                                                |
| Fallback Persistence Profile | None                                                                |

# Configure BIG-IP for Agent Registration (Port 4889)

Use the following procedure as a template for configuring F5 to support the Agent Registration Service for the OMS system. This procedure uses entries from the Monitor Port (Monitor Type) column in Table 1.

#### Step 1: Configure a health monitor for the Agent Registration service

- On the Main tab, expand Local Traffic, and then click Monitors. The Monitors screen opens.
- On the Monitors screen, click Create.
   The New Monitor screen opens.
- 3. In the Name field, enter a unique name for this Monitor. For example: mon\_gcar4889.
- From the Type list, select the monitor type found in the Monitor Port (Monitor Type) column in parenthesis. Select HTTP. The Monitor configuration options display.
- 5. From the **Configuration** list, select **Advanced**.
- 6. In the Configuration section, enter values in the Interval and Timeout fields:
  - **Interval** is the Health Monitor property that specifies the frequency at which the system issues the monitor check.
  - **Timeout** is the setting that allows the monitor to fail three times before marking a pool member as down. The recommendation is to set the BIG-IP LTM Health Monitor Timeout setting as (3 \* "Interval") + 1, allowing at least a 1:3 +1 ratio between the interval and the timeout.

The MAA example sets Interval to 60 and Timeout to 181.

7. In the Send String field, add a Send String, as follows:

GET /em/genwallet HTTP/1.0

8. In the Receive String field, add a Receive String, as follows:

GenWallet Servlet activated

- In the Alias Service Port field, enter 4889.
   All other configuration settings are optional.
- 10. Click Finished.

| Overview<br>Access statistics, p              | erformance                    | General Properties      |                             |  |
|-----------------------------------------------|-------------------------------|-------------------------|-----------------------------|--|
| graphs, and links to                          | helpful tools.                | Name                    | mon_gcar4889                |  |
| Templates and V                               | lizards                       | Туре                    | HTTP                        |  |
| Templates                                     |                               | Import Settings         | http 😪                      |  |
| Device Wizard                                 | 5                             | Configuration: Advanced |                             |  |
| Global Traffic                                |                               | Interval                | 60 seconds                  |  |
| Control the delivery<br>traffic for a wide an | of application<br>ea network. | Timeout                 | 181 seconds                 |  |
| Local Traffic                                 |                               | Manual Resume           | 🔿 Yes 💿 No                  |  |
| Network Map                                   |                               | Check Until Up          | O Yes 💿 No                  |  |
| Virtual Servers                               | F.                            |                         | GET /em/genwallet HTTP/1.0  |  |
| Profiles                                      | Þ                             | Send String             |                             |  |
| iRules                                        | E                             |                         |                             |  |
| Pools                                         | R                             | -                       | GenWallet Servlet activated |  |
| Nodes                                         | E:                            | Receive String          |                             |  |
| Monitors                                      | Þ.                            | -                       |                             |  |
| Rate Shaping                                  | E.                            | Liner Nome              |                             |  |
| Traffic Class                                 | ÷.                            | User Marrie             | 1                           |  |
| SNATs                                         | E:                            | Password                |                             |  |
| SSL Certificate                               | is 🕨 🕨                        | Reverse                 | O Yes 💿 No                  |  |
| Manual                                        |                               | Transparent             | 🔿 Yes 💿 No                  |  |
|                                               | elements for                  | Alias Address           | * All Addresses             |  |

# Step 2: Create the TCP profile for the Agent Registration service

In our MAA example, we base the TCP profile on the default TCP profile, and keep all the options at their default settings. You can configure these options, as appropriate, for your network.

# To create a new TCP profile for the Agent Registration service:

- 1. On the Main tab, expand Local Traffic.
- 2. Click Profiles.

The HTTP Profiles screen opens.

- 3. On the Menu bar, from the **Protocol** menu, select **TCP**.
- 4. In the upper right portion of the screen, click **Create**.

The New TCP Profile screen opens.

- 5. In the **Name** field, enter a unique name for this profile. For example: tcp\_gcar4889.
- 6. If needed, modify as applicable for your network. See the F5 online help for more information about the configuration options. Note that the MAA example keeps the settings at their default levels.
- 7. Click Finished.

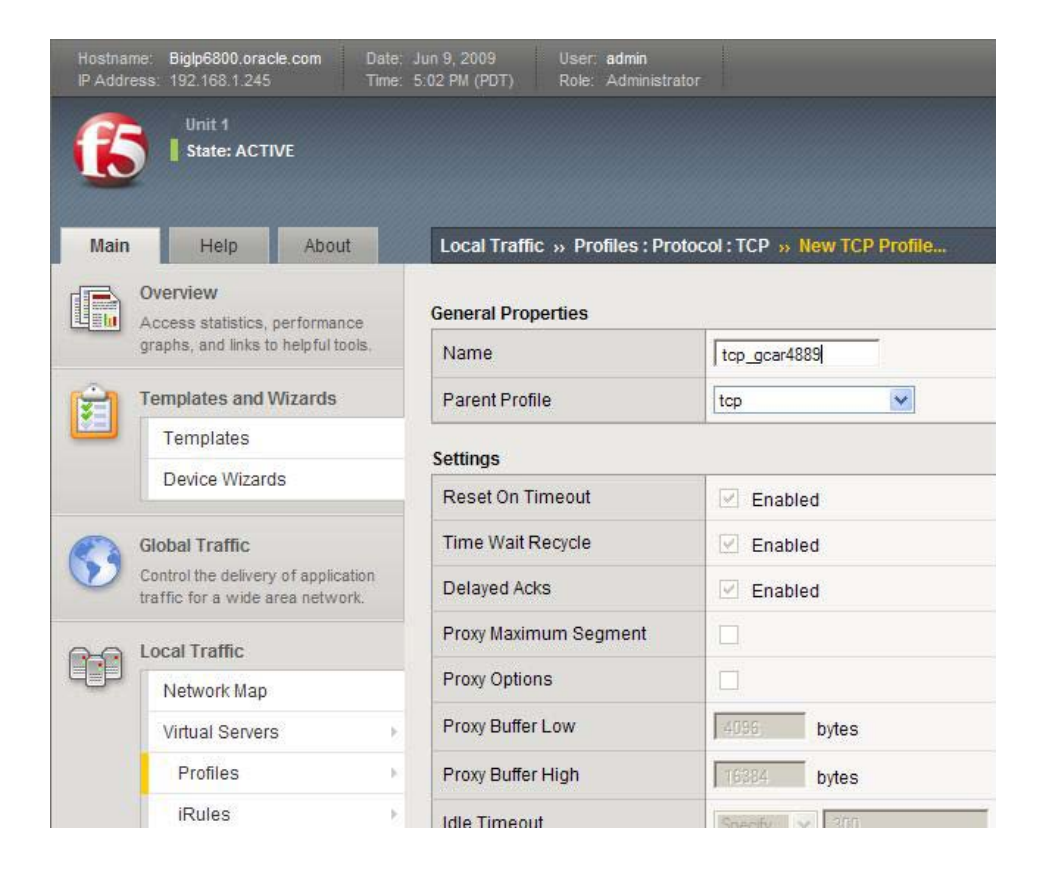

# Step 3: Create a cookie persistence profile

When creating a Cookie Persistence profile, the best practice recommendation is to use the default cookie method for this profile (**HTTP cookie insert**).

To create a new cookie persistence profile based on the default profile:

- On the Main tab, expand Local Traffic, and then click Profiles. The HTTP Profiles screen opens.
- On the Menu bar, click Persistence.
   The Persistence Profiles screen opens.
- In the upper right portion of the screen, click Create. The New Persistence Profile screen opens.
- In the Name field, enter a name for this profile.
   In the MAA example, we entered cookie\_gcar4889.
- From the Persistence Type list, select Cookie.
   The configuration options for cookie persistence display.
- 6. Modify the cookie timeout value to **3600**.
- 7. Click Finished.

| Name                      | cookie_ | gcar4889    |         |         |
|---------------------------|---------|-------------|---------|---------|
| Persistence Type          | Cookie  |             |         |         |
| Parent Profile            | cookie  | *           |         |         |
| onfiguration              |         |             |         |         |
| Cookie Method             | HTTP Co | okie Insert | ~       |         |
| Cookie Name               |         |             |         |         |
|                           | Days    | Hours       | Minutes | Seconds |
| Expiration                | 0       | 0           | 0       | 3600    |
|                           | Ses     | sion Cookie |         |         |
| Quarrida Connection Limit | 1000    |             |         |         |

For more information about creating or modifying profiles or applying profiles in general, see the BIG-IP documentation listed in the <u>References</u> section.

#### Step 4: Create the pool for the Agent Registration

A BIG-IP pool is a set of devices grouped together to receive traffic according to a load balancing method. In the MAA configuration, we created one pool for the Grid Control Agent Registration devices.

#### To create the Agent Registration pool:

1. On the Main tab, expand Local Traffic, and then click Pools.

The Pool screen opens.

2. In the upper right portion of the screen, click Create.

The New Pool screen opens.

**Note:** For more (optional) pool configuration settings, from the Configuration list, select **Advanced**. Configure these settings, as applicable, for your network.

3. In the Name field, enter a unique name for your pool.

In the MAA example, we entered **pool\_gcar4889**.

 In the Health Monitors section, select the name of the monitor you created in the <u>"Creating the Agent Registration health monitor step</u>", and click the Add (<<) button. In the MAA example, we selected mon\_gcar4889.

5. From the Load Balancing Method list, choose your preferred load balancing method (different load balancing methods may yield optimal results for a particular network).

In the MAA example, we selected **Least Connections (member)**.

- 6. For this pool, keep the Priority Group Activation at Disabled.
- 7. In the New Members section, make sure the New Address option button is selected.
- 8. In the **Address** field, add the first server to the pool.

In the MAA example, we entered **10.10.10.15**.

9. In the **Service Port** field, enter the service number you want to use for this device, or specify a service by choosing a service name from the list.

In the MAA example, we entered 4889.

- 10. Click **Add** to add the member to the list.
- 11. Repeat steps 8 through 10 for each server you want to add to the pool.

In the MAA example, we repeated these steps three times for the remaining servers, 10.10.10.152, **10.10.10.153**, and **10.10.10.154**.

| Hostnam<br>IP Addre | e: Biglp6800.oracle.com<br>ss: 192.168.1.245     | Date: J<br>Time: 5 | lun 9, 2009<br>5:41 PM (PDT) | User: admin<br>Role: Administrato |                                                                                  |                                                    |
|---------------------|--------------------------------------------------|--------------------|------------------------------|-----------------------------------|----------------------------------------------------------------------------------|----------------------------------------------------|
| 6                   | Unit 1                                           |                    |                              |                                   |                                                                                  |                                                    |
| Main                | Help Abou                                        | ıt                 | Local Traffic                | : » Pools » New                   | Pool                                                                             |                                                    |
|                     | Overview<br>Access statistics, performar         | ice                | Configuration                | : Basic 💌                         |                                                                                  |                                                    |
|                     | graphs, and links to helpful to                  | ools.              | Name                         |                                   | pool_gcar4889                                                                    |                                                    |
| Ê                   | Templates and Wizards                            |                    |                              |                                   | Active<br>mon_gcar4889                                                           | Available                                          |
|                     | Device Wizards                                   |                    | Health Moni                  | tors                              |                                                                                  | → mon_gcsc4444<br>mon_gcws4443 mon_gcwu7779<br>tcp |
| •                   | Global Traffic<br>Control the delivery of applic | ation              | Resources                    |                                   |                                                                                  |                                                    |
|                     | traffic for a wide area netwo                    | ork.               | Load Baland                  | cing Method                       | Least Connections (membe                                                         | er) 💌                                              |
|                     | Local Traffic                                    |                    | Priority Grou                | p Activation                      | Disabled 💉                                                                       |                                                    |
|                     | Network Map                                      |                    |                              |                                   | New A                                                                            | ddress 🔘 Node List                                 |
|                     | Virtual Servers                                  | - F                |                              |                                   | Address: 10.10.10.1                                                              | 54                                                 |
|                     | Profiles                                         | 3E                 |                              |                                   | Service Port: 4889                                                               | Select                                             |
|                     | iRules                                           |                    | New Membe                    | ers                               | Add                                                                              |                                                    |
|                     | Pools                                            |                    |                              |                                   | R:1 P:1 10.10.10.151 488<br>R:1 P:1 10.10.10.152 488<br>P:1 P:1 10.10.10.152 488 | 9                                                  |
|                     | Nodes                                            |                    |                              |                                   | R:1 P:1 10.10.10.154 :488                                                        | 19                                                 |
|                     | Monitors                                         | 19                 |                              |                                   | Edit Delete                                                                      |                                                    |
|                     | Rate Shaping                                     |                    |                              |                                   |                                                                                  |                                                    |
|                     | Traffic Class                                    | ()<br>()           |                              | epeat Finished                    |                                                                                  |                                                    |

# Step 5: Create the Agent Registration virtual server

To configure an Agent Registration virtual server that references the monitor, profiles, persistence, and pool you created in the preceding procedures, perform the following steps:

1. On the Main tab, expand Local Traffic, and then click Virtual Servers.

The Virtual Servers screen opens.

- In the upper right portion of the screen, click Create. The New Virtual Server screen opens.
- 3. In the **Name** field, enter a unique name for this virtual server.

In the MAA example, we entered vs\_gcar4889.

- 4. In the **Destination** section, select the **Host** option.
- In the Address field, enter the IP address of this virtual server. In the MAA example, we used 10.10.101.
- 6. In the Service Port field, enter 4889.

- From the Configuration list, select Advanced.
   The Advanced configuration options display.
- 8. Keep the **Type** list at the default setting: **Standard**.
- 9. From the **Protocol Profile (Client)** list select the name of the profile you created in the *Creating a TCP profile* section.

In the MAA example, we selected tcp\_gcar4889.

- 10. Keep the Protocol Profile (Server) option at the default setting.
- 11. Change the HTTP Profile to **HTTP**.
- 12. Change the SNAT Pool setting to Automap.
- 13. In the Resources section, from the **Default Pool** list, select the pool you created in the "<u>Creating the pool for the Agent Registration</u>" step.

In the MAA example, we selected pool\_gcar4889.

14. From the **Default Persistence Profile** list, select the persistence profile you created in the "<u>Creating a cookie persistence profile for the Agent Registration</u>" step.

In the MAA example, we selected cookie\_gcar4889.

| Name                         | vs_gcar4889              |                                                |  |  |
|------------------------------|--------------------------|------------------------------------------------|--|--|
| Destination                  | Type: 💿 Host 🔿 Netw      | vork                                           |  |  |
| beamaion                     | Address: 10.10.10.101    |                                                |  |  |
| Service Port                 | 4889 Other:              | •                                              |  |  |
| State                        | Enabled 💌                |                                                |  |  |
| onfiguration: Advanced 💉     |                          |                                                |  |  |
| Туре                         | Standard                 |                                                |  |  |
| Protocol                     | TCP                      |                                                |  |  |
| Protocol Profile (Client)    | tcp_gcar4889             |                                                |  |  |
| Protocol Profile (Server)    | (Use Client Profile)     |                                                |  |  |
| OneConnect Profile           | None                     |                                                |  |  |
| NTLM Conn Pool               | None V                   |                                                |  |  |
| HTTP Profile                 | http                     | ~                                              |  |  |
| FTP Profile                  | None ~                   |                                                |  |  |
| SSL Profile (Client)         | None                     |                                                |  |  |
| SSL Profile (Server)         | None                     |                                                |  |  |
| SNAT Pool                    | Auto Map 💌               |                                                |  |  |
| Clone Pool (Client)          | None                     |                                                |  |  |
| Clone Pool (Server)          | None                     |                                                |  |  |
| Last Hop Pool                | None                     |                                                |  |  |
| iSession Profile             | None 💟 Context: server 💌 | •                                              |  |  |
| esources                     |                          |                                                |  |  |
|                              | Enabled                  | Available                                      |  |  |
| (Dulas                       |                          | _sys_auth_krbdelegate<br>_sys_auth_ssl_cc_ldap |  |  |
| IKUIES                       | >>>                      |                                                |  |  |
|                              | Up Down                  | •                                              |  |  |
|                              | Enabled                  | Available                                      |  |  |
|                              | <                        | httpclass                                      |  |  |
| HTTP Class Profiles          | >>                       |                                                |  |  |
|                              | Up Down                  | 1                                              |  |  |
| Default Pool +               | pool_gcar4889 💌          |                                                |  |  |
| Default Persistence Profile  | cookie_gcar4889 💌        |                                                |  |  |
| Fallback Persistence Profile | None                     |                                                |  |  |

## Configure BIG-IP for Secure Console (Port 4444)

Use the step-by-step procedure in this section as a template for configuring the F5 BIG-IP to support the Secure Console Service for the OMS system.

# Step 1: Configure a health monitor for the Secure Console service

- On the Main tab, expand Local Traffic, and then click Monitors. The Monitors screen opens.
- Click Create. The New Monitor screen opens.
- 3. In the **Name** field, enter a unique name for this Monitor. For example, enter **mon\_gcsc4444**.
- 4. From the **Type** list, select **HTTPS**.

The Monitor configuration options display.

- 5. From the **Configuration** list, select **Advanced**.
- 6. In the Configuration section, enter values in Interval and Timeout fields:
  - **Interval** is the Health Monitor property that specifies the frequency at which the system issues the monitor check.
  - **Timeout** is the setting that allows the monitor to fail three times before marking a pool member as down. The recommendation is to set the BIG-IP LTM Health Monitor Timeout setting as (3 \* "Interval") + 1, allowing at least a 1:3 +1 ratio between the interval and the timeout.

The MAA example sets Interval to 60 and Timeout to 181.

7. In the **Send String** field, add a Send String as follows:

GET /em/console/home HTTP/1.0\nUser-Agent: Mozilla/4.0(compatible; MSIE 6.0; Windows NT 5.0)

8. In the **Receive String** field, add a Receive String as follows:

/em/console/logon/logon;jsessionid=

9. In the Alias Service Port field, enter 4444.

All other configuration settings are optional.

| 😭 🏟        | GBIG-IP® - BigIp6800.oracle.com                                      | (192.168.1.24                 | 5)                        |                                     |                                                                                             |  |  |  |
|------------|----------------------------------------------------------------------|-------------------------------|---------------------------|-------------------------------------|---------------------------------------------------------------------------------------------|--|--|--|
| Main       | Help About                                                           | Local Tra                     | affic » Monitors » t      | New Monitor                         |                                                                                             |  |  |  |
|            | Overview<br>Access statistics performance                            | General P                     | roperties                 |                                     |                                                                                             |  |  |  |
| 100 Marcal | graphs, and links to helpful tools.                                  |                               |                           | mon_gcsc4444                        |                                                                                             |  |  |  |
| (÷         | Templates and Wizards<br>Templates                                   |                               |                           | HTTPS 💌                             |                                                                                             |  |  |  |
|            |                                                                      |                               | ettings                   | https 🔽                             |                                                                                             |  |  |  |
|            | Device Wizards                                                       | Configuration: Advanced       |                           |                                     |                                                                                             |  |  |  |
| -          | Global Traffic                                                       | Interval 30 seconds           |                           |                                     |                                                                                             |  |  |  |
| 0          | Control the delivery of application traffic for a wide area network. |                               |                           | 91 s                                | 91 seconds                                                                                  |  |  |  |
| 00         | Local Traffic                                                        |                               | Resume                    | O Yes 💿 No                          |                                                                                             |  |  |  |
|            | Network Map                                                          | Check Until Up<br>Send String |                           | O Yes 💿 N                           | ○ Yes ⊙ No                                                                                  |  |  |  |
|            | Virtual Servers                                                      |                               |                           | GET /em/cons                        | GET /em/console/home HTTP/1.0\nUser-Agent: Mozilla/4.0(compatible; MSIE 6.0; Windows NT 5.0 |  |  |  |
|            | Profiles                                                             |                               |                           | 3 <sup>15</sup> 70                  |                                                                                             |  |  |  |
|            | iRules                                                               |                               |                           |                                     |                                                                                             |  |  |  |
|            | Pools                                                                | <u>21</u>                     |                           | /em/console/logon/logon;jsessionid= |                                                                                             |  |  |  |
|            | Nodes                                                                | Receive                       | String                    |                                     |                                                                                             |  |  |  |
|            | Monitors                                                             | 1 COOMO                       | oung                      |                                     |                                                                                             |  |  |  |
|            | Rate Shaping                                                         | Olahari.                      |                           |                                     |                                                                                             |  |  |  |
|            | Traffic Class                                                        | Cipner L                      | IST                       | UEFAULT:+SH                         | SHA:+3DES:-kEDH                                                                             |  |  |  |
| 84         | System                                                               |                               | Reverse                   |                                     | ○ Yes ④ No                                                                                  |  |  |  |
|            | Configure system access,<br>availability, reporting, and n           | high<br>nore.                 | nigh<br>Iore. Transparent |                                     | ◯ Yes ④ No                                                                                  |  |  |  |
|            |                                                                      |                               | Alias Address             | s                                   | * All Addresses                                                                             |  |  |  |
|            |                                                                      |                               | Alias Service             | Port                                | 4444 Other: 💌                                                                               |  |  |  |
|            |                                                                      |                               | Cancel Rep                | peat Finished                       | ]                                                                                           |  |  |  |

# Step 2: Create the TCP profile for the Secure Console service

In the following example, the TCP profile is based on the default TCP profile, and keeps all of the options at the default settings. You can configure these options, as appropriate, for your network.

# To create a new TCP profile for the Secure Console service:

- 1. On the Main tab, expand Local Traffic.
- 2. Click Profiles.

The HTTP Profiles screen opens.

3. On the Menu bar, from the **Protocol** menu, select **TCP**.

4. In the upper right portion of the screen, click **Create**.

The New TCP Profile screen opens.

- 5. In the Name field, enter a unique name for this profile. For example: tcp\_gcsc4444.
- 6. If needed, modify any of the settings as applicable for your network. See the F5 online help for more information on the configuration options. In the MAA example, we kept the settings at the default levels.
- 7. Click Finished.

| Hostna<br>IP Addr | me: Biglp6800.oracle.com Date<br>ess: 192.168.1.245 Time             | Jun 9, 2009 User: admin<br>5:05 PM (PDT) Role: Administra | itor                           |  |  |
|-------------------|----------------------------------------------------------------------|-----------------------------------------------------------|--------------------------------|--|--|
| ſ                 | Unit 1<br>State: ACTIVE                                              |                                                           |                                |  |  |
| Main              | Help About                                                           | Local Traffic » Profiles : Pro                            | otocol : TCP » New TCP Profile |  |  |
|                   | Overview<br>Access statistics, performance                           | General Properties                                        |                                |  |  |
|                   | graphs, and links to helpful tools.                                  | Name                                                      | tcp_gcsc4444                   |  |  |
| Ê                 | Templates and Wizards                                                | Parent Profile                                            | tcp 💌                          |  |  |
|                   | Templates                                                            | Settings                                                  |                                |  |  |
|                   | Device Wizards                                                       | Reset On Timeout                                          | Enabled                        |  |  |
| 0                 | Global Traffic                                                       | Time Wait Recycle                                         | 🗹 Enabled                      |  |  |
| 0                 | Control the delivery of application traffic for a wide area network. | Delayed Acks                                              | Enabled                        |  |  |
|                   | Local Traffic                                                        | Proxy Maximum Segment                                     |                                |  |  |
|                   | Network Map                                                          | Proxy Options                                             |                                |  |  |
|                   | Virtual Servers                                                      | Proxy Buffer Low                                          | 4096 bytes                     |  |  |
|                   | Profiles >                                                           | Proxy Buffer High                                         | bytes                          |  |  |
|                   | iRules                                                               | Idle Timeout                                              | Spector V 300                  |  |  |

#### Step 3: Create a ClientIP persistence profile for the Secure Console service

When creating the ClientIP Persistence profile, the best practice is to use the default SourceIP method for this profile.

# To create a new ClientIP persistence profile based on the default profile:

1. On the Main tab, expand Local Traffic, and then click Profiles.

The HTTP Profiles screen opens.

2. On the Menu bar, click **Persistence**.

The Persistence Profiles screen opens.

- 3. In the upper right portion of the screen, click Create.
- 4. The New Persistence Profile screen opens.

- 5. In the Name field, enter a unique name for this profile. For example, enter **sourceip\_gcsc4444**.
- From the Persistence Type list, select Source Address Affinity. The configuration options for SourceIP persistence display.
- 7. Modify the persistence timeout value to **3600**.
- 8. Click Finished.

| Namo                         |                         | _  |  |  |
|------------------------------|-------------------------|----|--|--|
| Name                         | j sourceip_gcsc4444     |    |  |  |
| Persistence Type             | Source Address Affinity |    |  |  |
| Parent Profile               | source_addr 💌           |    |  |  |
| onfiguration                 |                         |    |  |  |
| Mirror Persistence           |                         |    |  |  |
| Match Across Services        |                         |    |  |  |
| Match Across Virtual Servers |                         |    |  |  |
| Match Across Pools           |                         |    |  |  |
| Timeout                      | Specify 😒 3600 secon    | nd |  |  |
| Mask                         | None                    |    |  |  |
| Map Proxies                  | Enabled                 |    |  |  |
| Override Connection Limit    |                         |    |  |  |

For more information about creating or modifying profiles, or applying profiles in general, see the BIG-IP documentation, which is listed in the <u>References</u> section.

# Step 4: Create the pool for the Secure Console service

A BIG-IP pool is a set of devices grouped together to receive traffic according to a load balancing method. In this configuration, we create one pool for the Grid Control Secure Console devices.

# To create the Secure Console pool

1. On the Main tab, expand Local Traffic, and then click Pools.

The Pool screen opens.

2. In the upper right portion of the screen, click Create.

The New Pool screen opens.

**Note:** For more (optional) pool configuration settings, from the Configuration list, select **Advanced**. Configure these settings, as applicable, for your network.

3. In the **Name** field, enter a unique name for your pool.

In the MAA example, we entered pool\_gcsc4444.

4. In the **Health Monitors** section, select the name of the monitor you created in the "<u>Creating the Secure Console health monitor</u>" step, and click **Add (<<)**.

In the MAA example, we selected mon\_gcsc4444.

5. From the **Load Balancing Method** list, choose your preferred load balancing method (different load balancing methods may yield optimal results for a particular network).

In the MAA example, we selected Least Connections (member).

- 6. For this pool, we kept the Priority Group Activation Disabled.
- 7. In the New Members section, make sure the New Address option button is selected.
- In the Address field, add the first server to the pool.
   In the MAA example, we entered 10.10.10.151
- 9. In the **Service Port** field, enter the service number you want to use for this device, or specify a service by choosing a service name from the list.

In the MAA example, we entered 4444.

- 10. Click Add to add the member to the list.
- 11. Repeat steps 8 through 10 for each server that you want to add to the pool.

In the MAA example, we repeated these steps three times for the remaining servers, **10.10.10.152, 10.10.10.153, and 10.10.10.154**.

| Hostnar<br>IP Addre | me: Biglp6800.oracle.com E<br>ess: 192.168.1.245 T    | )ate: Jun 9, 2009<br>Time: 5:45 PM (PDT) | User. <b>admin</b><br>Role: Administri | ator                                                                                |                                                            |
|---------------------|-------------------------------------------------------|------------------------------------------|----------------------------------------|-------------------------------------------------------------------------------------|------------------------------------------------------------|
| ß                   | Unit 1<br>State: ACTIVE                               |                                          |                                        |                                                                                     |                                                            |
| Main                | Help About                                            | Local Traffi                             | c » Pools » Ne                         | w Pool                                                                              |                                                            |
|                     | Overview                                              | Configuratio                             | n: Basic 💌                             |                                                                                     |                                                            |
|                     | graphs, and links to helpful tools.                   | Name                                     |                                        | pool_gcsc4444                                                                       |                                                            |
| Ê                   | Templates and Wizards                                 |                                          |                                        | Active<br>mon_gcsc4444                                                              | Available                                                  |
| _                   | Device Wizards                                        | Health Mon                               | itors                                  | ×                                                                                   | inband<br>mon_gcsu1159 I<br>mon_gcws4443<br>mon_gcwu7779 V |
| <b>S</b>            | Global Traffic<br>Control the delivery of application | Resources                                |                                        |                                                                                     |                                                            |
|                     | traffic for a wide area network.                      | Load Balar                               | icing Method                           | Least Connections (member)                                                          | ~                                                          |
| 0-0                 | Local Traffic                                         | Priority Gro                             | up Activation                          | Disabled                                                                            |                                                            |
|                     | Network Map                                           |                                          |                                        | New Addres                                                                          | s 🔿 Node List                                              |
|                     | Virtual Servers                                       | ×                                        |                                        | Address: 10.10.10.154                                                               |                                                            |
|                     | Profiles                                              | 8                                        |                                        | Service Port. 4444 Sel                                                              | ect 💌                                                      |
|                     | iRules                                                | New Memb                                 | ers                                    | Add                                                                                 |                                                            |
|                     | Pools                                                 | ъ                                        |                                        | R:1 P:1 10.10.10.151:4444<br>R:1 P:1 10.10.10.152:4444<br>D:1 D:1 10.10.10.152:4444 |                                                            |
|                     | Nodes                                                 | ×                                        |                                        | R:1 P:1 10.10.10.153 :4444<br>R:1 P:1 10.10.10.154 :4444                            |                                                            |
|                     | Monitors                                              | - E                                      |                                        | Edit Delete                                                                         |                                                            |
|                     | Rate Shaping                                          |                                          |                                        |                                                                                     |                                                            |
|                     | Traffic Class                                         | Cancel                                   | Cancel Repeat Finished                 |                                                                                     |                                                            |

# Step 5: Create the Secure Console virtual server

This step configures a Secure Console virtual server that references the monitor, profiles, persistence and pool you created in the preceding procedures.

#### To create the virtual server

- On the Main tab, expand Local Traffic, and then click Virtual Servers. The Virtual Servers screen opens.
- In the upper right portion of the screen, click the Create button. The New Virtual Server screen opens.
- 3. In the **Name** field, enter a unique name for this virtual server. In the MAA example, we entered **vs\_gcsc4444**.
- 4. In the **Destination** section, select the **Host** option button.

5. In the Address field, enter the IP address of this virtual server.

In the MAA example, we used **10.10.101**.

6. In the Service Port field, enter 443.

**Note:** The virtual server is listening on port 443, but the Secure Console service is running on port 4444 on the OMS servers. You may need to change this virtual server port number, depending on the installation.

7. From the Configuration list, select Advanced.

The Advanced configuration options display.

- 8. Keep the **Type** list at the default setting: **Standard**.
- From the Protocol Profile (Client) list select the name of the profile you created in the "Creating a TCP profile" step.

In the MAA example, we selected tcp\_gcsc4444.

- 10. Keep the Protocol Profile (Server) option at the default setting.
- 11. Change the SNAT Pool setting to Automap.
- 12. In the Resources section, from the **Default Pool** list, select the pool you created in the "<u>Creating the pool</u>" step.

In the MAA example, we selected pool\_gcsc4444.

 From the Default Persistence Profile list, select the persistence profile you created in the "Creating a ClientIP persistence profile" step.

In the MAA example, we selected sourceip\_gcsc4444.

| Name                         | vs_gcsc4444                                                                |
|------------------------------|----------------------------------------------------------------------------|
| Destination                  | Type:    Host    Network  Address: 10.10.101                               |
| Service Port                 | 443 HTTPS                                                                  |
| State                        | Enabled 💌                                                                  |
| onfiguration: Advanced 💌     |                                                                            |
| Гуре                         | Standard                                                                   |
| Protocol                     | TCP 💌                                                                      |
| Protocol Profile (Client)    | tcp_gcsc4444                                                               |
| Protocol Profile (Server)    | (Use Client Profile)                                                       |
| OneConnect Profile           | None                                                                       |
| NTLM Conn Pool               | None v                                                                     |
| HTTP Profile                 | None                                                                       |
| FTP Profile                  | None 💌                                                                     |
| SSL Profile (Client)         | None                                                                       |
| SSL Profile (Server)         | None                                                                       |
| SNAT Pool                    | Auto Map 💌                                                                 |
| Clone Pool (Client)          | None                                                                       |
| Clone Pool (Server)          | None                                                                       |
| Last Hop Pool                | None                                                                       |
| iSession Profile             | None Context: server V                                                     |
| lesources                    |                                                                            |
| iRules                       | Enabled Available  CC  Sys_auth_krbdelegate  Sys_auth_ssl_cc_ldap  Up Down |
| HTTP Class Profiles          | Enabled Available                                                          |
| Default Pool +               | pool_gcsc4444 💌                                                            |
| Default Persistence Profile  | sourceip_gcsc4444 💌                                                        |
| Fallback Persistence Profile | None                                                                       |

# Configure BIG-IP for Unsecure Console (Port 7777)

Use the step-by-step procedure in this section as a template for configuring the F5 BIG-IP to support the Unsecure Console Service for the OMS system.

**Note:** The procedure to configure the Unsecure Console pool is for informational purposes only. The best practice is to route all traffic to and from Oracle Enterprise Manager in a secure fashion. Instead of configuring the Unsecure Console, Oracle recommends configuring the iRule (as described in the "Create Grid Control Unsecure Console Redirect <u>iRule"</u> step) to redirect all traffic to the secure port that was inadvertently sent to the unsecure pool.

#### Step 1: Create the Unsecure Console health monitor

The following procedure uses entries from the **Monitor Port (Monitor Type)** column shown in Table 1.

# To configure a health monitor for the Unsecure Console service:

- On the Main tab, expand Local Traffic, and then click Monitors. The Monitors screen opens.
- 2. Click Create.

The New Monitor screen opens.

- 3. In the **Name** field, enter a unique name for this Monitor. For example: mon\_gcuc7777.
- 4. From the **Type** list, select **HTTP**.

The Monitor configuration options display.

- 5. From the Configuration list, select Advanced.
- 6. In the Configuration section, enter values in the Interval and Timeout fields:
  - **Interval** is the Health Monitor property that specifies the frequency at which the system issues the monitor check.
  - **Timeout** is the setting that allows the monitor to fail three times before marking a pool member as down. The recommendation is to set the BIG-IP LTM Health Monitor Timeout setting as (3 \* "Interval") + 1, allowing at least a 1:3 +1 ratio between the interval and the timeout.

The MAA example sets Interval to 30 and Timeout to 91.

7. In the **Send String** field, add a Send String, as follows:

GET /em/console/home HTTP/1.0\nUser-Agent: Mozilla/4.0(compatible; MSIE 6.0; Windows NT 5.0) 8. In the Receive String field, add a Receive String, as follows:

/em/console/logon/logon;jsessionid=

9. In the Alias Service Port field, enter 7777.

All other configuration settings are optional.

10. Click Finished.

|            | Overview<br>Access statistics, performance                              | General Properties            |                                                                                              |  |  |  |
|------------|-------------------------------------------------------------------------|-------------------------------|----------------------------------------------------------------------------------------------|--|--|--|
|            | graphs, and links to helpful tools.                                     | Name                          | mon_gcuc7777                                                                                 |  |  |  |
| Ê          | Templates and Wizards                                                   | Туре                          | HTTP                                                                                         |  |  |  |
|            | Templates                                                               | Import Settings               | http 👻                                                                                       |  |  |  |
|            | Device Wizards                                                          | Configuration: Advanced       |                                                                                              |  |  |  |
| 0          | Global Traffic                                                          | Interval                      | 30 seconds                                                                                   |  |  |  |
| 0          | Control the delivery of application<br>traffic for a wide area network. | Timeout                       | 91 seconds                                                                                   |  |  |  |
| 0-0        | Local Traffic                                                           | Manual Resume                 | ○ Yes ④ No                                                                                   |  |  |  |
|            | Network Map                                                             | Check Until Up<br>Send String | O Yes 💿 No                                                                                   |  |  |  |
|            | Virtual Servers                                                         |                               | GET /em/console/home HTTP/1.0\nUser-Agent: Mozilla/4.0(compatible; MSIE 6.0; Windows NT 5.0) |  |  |  |
|            | Profiles +                                                              |                               |                                                                                              |  |  |  |
|            | iRules                                                                  |                               |                                                                                              |  |  |  |
|            | Pools +                                                                 | Receive String                | /em/console/logon/logon;jsessionid=                                                          |  |  |  |
|            | Nodes                                                                   |                               |                                                                                              |  |  |  |
|            | Monitors +                                                              |                               |                                                                                              |  |  |  |
|            | Rate Shaping                                                            | LassName                      |                                                                                              |  |  |  |
|            | Traffic Class                                                           | User Name                     |                                                                                              |  |  |  |
|            | SNATs -                                                                 | Password                      |                                                                                              |  |  |  |
|            | SSL Certificates                                                        | Reverse                       | ○ Yes ④ No                                                                                   |  |  |  |
|            |                                                                         | Transparent                   | 🔿 Yes 💿 No                                                                                   |  |  |  |
|            | Network<br>Configure network elements for                               | Alias Address                 | * All Addresses                                                                              |  |  |  |
|            | routing and switching.                                                  | Alias Service Port            | 7777 Other: 💌                                                                                |  |  |  |
| <b>8</b> ¢ | System<br>Configure system access, high                                 | Cancel Repeat Finish          | ned                                                                                          |  |  |  |

#### Step 2: Create a new TCP profile for the Unsecure Console service

In the MAA example, the TCP profile is based on the default TCP profile, and keeps all of the options set to their default values. You can configure these options, as appropriate, for your network.

- 1. On the Main tab, expand Local Traffic.
- 2. Click Profiles.

The HTTP Profiles screen opens.

- 3. On the Menu bar, from the **Protocol** menu, select **TCP**.
- 4. In the upper right portion of the screen, click **Create**.

The New TCP Profile screen opens.

5. In the Name field, enter a unique name for this profile. For example: tcp\_gcuc7777.

If needed, modify the name appropriately for your network. See the F5 BIG-IP online help for more information about the configuration options. In the MAA example, we kept the settings at their default levels.

6. Click Finished.

| Hostnar<br>IP Addr | ne: Biglp6800.oracle.com Date:<br>ess: 192.168.1.245 Time:           | Jun 9, 2009 User: admin<br>5:07 PM (PDT) Role: Administra |                               |
|--------------------|----------------------------------------------------------------------|-----------------------------------------------------------|-------------------------------|
| ſ                  | Unit 1<br>State: ACTIVE                                              |                                                           |                               |
| Main               | Help About                                                           | Local Traffic » Profiles : Pro                            | tocol : TCP » New TCP Profile |
| Overview           |                                                                      | General Properties                                        |                               |
|                    | graphs, and links to helpful tools.                                  | Name                                                      | tcp_gcuc7777                  |
| हि                 | Templates and Wizards                                                | Parent Profile                                            | tcp 🖌                         |
|                    | Templates                                                            | Settings                                                  |                               |
|                    | Device Wizards                                                       | Reset On Timeout                                          | Enabled                       |
| 0                  | Global Traffic                                                       | Time Wait Recycle                                         | Enabled                       |
| 0                  | Control the delivery of application traffic for a wide area network. | Delayed Acks                                              | Enabled                       |
| ~~                 | Local Traffic                                                        | Proxy Maximum Segment                                     |                               |
|                    | Network Map                                                          | Proxy Options                                             |                               |
|                    | Virtual Servers                                                      | Proxy Buffer Low                                          | d096 bytes                    |
|                    | Profiles                                                             | Proxy Buffer High                                         | 16384 bytes                   |
|                    | iRules                                                               | Idle Timeout                                              | Specific III v 200            |

# Step 3: Create a ClientIP persistence profile for the Unsecure Console

When creating a ClientIP Persistence profile, the best practice is to use the default SourceIP method for this profile.

To create a new ClientIP persistence profile based on the default profile:

- On the Main tab, expand Local Traffic, and then click Profiles. The HTTP Profiles screen opens.
- 2. On the Menu bar, click **Persistence**.

The Persistence Profiles screen opens.

- In the upper right portion of the screen, click Create. The New Persistence Profile screen opens.
- 4. In the **Name** field, enter a unique name for this profile. In the MAA example, we entered **sourceip\_gcuc7777**.
- 5. From the **Persistence Type** list, select **Source Address Affinity**.

The configuration options for persistence display.

- 6. Click **custom** (not shown) to activate the timeout column; Modify the persistence timeout value to **3600**.
- 7. Click Finished.

| Name                         | sourceip_gcuc7777       |  |  |
|------------------------------|-------------------------|--|--|
| Persistence Type             | Source Address Affinity |  |  |
| Parent Profile               | source_addr             |  |  |
| onfiguration                 |                         |  |  |
| Mirror Persistence           |                         |  |  |
| Match Across Services        |                         |  |  |
| Match Across Virtual Servers |                         |  |  |
| Match Across Pools           |                         |  |  |
| Timeout                      | Specify 😪 3600 seconds  |  |  |
| Mask                         | None 🗸 🗸                |  |  |
| Map Proxies                  | Enabled                 |  |  |
| Override Connection Limit    |                         |  |  |

For more information about creating or modifying profiles, or applying profiles in general, see the F5 BIG-IP documentation listed in the <u>R eferences</u> section.

# Step 4: Create the Grid Control Unsecure Console Redirect iRule

The Redirect iRule takes incoming HTTP requests (non-secure) and redirects them to the correct HTTPS (secure) virtual server, without user interaction. This Redirect iRule will be used on the Grid Control Unsecure Console virtual server, to redirect clients to the matching SSL Secured Console Service.

# To create the Redirect iRule:

- On the Main tab, expand Local Traffic, and then click iRules. The iRule screen opens.
- In the upper right portion of the screen, click Create. The New iRule screen opens.
- 3. In the **Name** field, enter a name for your iRule.

In the MAA example, we used gcuc\_httptohttps.

4. In the **Definition** section, copy and paste the following iRule:

```
when HTTP_REQUEST {
HTTP::redirect https://[HTTP::host]/
}
```

5. Click Finished.

| lame       | gcuc_httptohttps                                                      |
|------------|-----------------------------------------------------------------------|
| Definition | <pre>when HITP_REQUEST { HITP::redirect https://[HITP::host]/ }</pre> |
|            | Extend Text Area                                                      |

# Step 5: Create the Unsecure Console pool

A BIG-IP pool is a set of devices grouped together to receive traffic according to a load balancing method. In this configuration, we create one pool for the Grid Control Unsecure Console devices.

# To create the Unsecure Console pool:

1. On the Main tab, expand Local Traffic, and then click Pools.

The Pool screen opens.

2. In the upper right portion of the screen, click the Create button.

The New Pool screen opens.

**Note:** For more (optional) pool configuration settings, from the Configuration list, select **Advanced**. Configure the advanced settings appropriately for your network.

3. In the Name field, enter a unique name for your pool.

In the MAA example, we entered **pool\_gcuc7777**.

In the Health Monitors section, select the name of the monitor you created in the "Creating the Unsecure Console health monitor" step, and click Add (<<).</li>

In the MAA example, we selected  $\mathbf{mon\_gcuc7777}.$ 

 From the Load Balancing Method list, choose your preferred load balancing method (different load balancing methods may yield optimal results for a particular network).

In the MAA example, we selected Least Connections (member).

- 6. For this pool, we kept the Priority Group Activation at Disabled.
- 7. In the New Members section, make sure New Address option is selected.
- In the Address field, add the first server to the pool. In the MAA example, we entered 10.10.10.151.
- 9. In the **Service Port** field, enter the service number you want to use for this device, or specify a service by choosing a service name from the list.

In the MAA example, we entered 7777.

- 10. Click Add to add the member to the list.
- 11. Repeat steps 8 through 10 for each server you want to add to the pool.

In the MAA example, we repeated these steps three times for the remaining servers, **10.10.10.152**, **10.10.10.153**, and **10.10.10154**.

| Hostnam<br>IP Addre | ne: Biglp6800.oracle.com<br>ess: 192.168.1.245                                    | Date:<br>Time: | Jun 9, 2009 User: admin<br>5:51 PM (PDT) Role: Admin | istrator                                                 |
|---------------------|-----------------------------------------------------------------------------------|----------------|------------------------------------------------------|----------------------------------------------------------|
| ß                   | Unit 1<br>State: ACTIVE                                                           |                |                                                      |                                                          |
| Main                | Help Abou                                                                         | it 🖉           | Local Traffic » Pools »                              | New Pool                                                 |
|                     | Overview<br>Access statistics, performance<br>graphs, and links to helpful tools. |                | Configuration: Basic                                 | <b>v</b>                                                 |
|                     |                                                                                   |                | Name                                                 | pool_gcuc7777                                            |
| Ż                   | Templates and Wizards                                                             |                | 2                                                    | Active Available                                         |
|                     | Templates                                                                         |                | Health Monitors                                      | mon_gcuc7777 mon_gcar4889 A                              |
|                     | Device Wizards                                                                    |                |                                                      | mon_gcsu1159 ₪<br>mon_gcws4443<br>mon_gcwu7779 ♥         |
| 9                   | Global Traffic                                                                    |                | Resources                                            |                                                          |
| 0                   | traffic for a wide area netwo                                                     | ation<br>prk.  | Load Balancing Method                                | Least Connections (member)                               |
| 2-0                 | Local Traffic                                                                     |                | Priority Group Activation                            | Disabled                                                 |
|                     | Network Map                                                                       |                | 1.                                                   | New Address O Node List                                  |
|                     | Virtual Servers                                                                   | - 963<br>-     |                                                      | Address: 10.10.10.154                                    |
|                     | Profiles                                                                          |                |                                                      | Service Port: 7777 Select                                |
|                     | iRules                                                                            | Эk             | New Members                                          | Add                                                      |
|                     | Pools                                                                             |                |                                                      | R:1 P:1 10.10.10.152 :7777<br>P:1 P:1 10.10.10.152 :7777 |
|                     | Nodes                                                                             | 96)<br>-       |                                                      | R:1 P:1 10.10.10.154 :7777                               |
|                     | Monitors                                                                          |                |                                                      | Edit Delete                                              |
|                     | Rate Shaping                                                                      | ЭĿ             |                                                      |                                                          |
|                     | Troffic Close                                                                     | 100            | Cancel Repeat Finish                                 | led                                                      |

# Step 6: Create the Unsecure Console virtual server

To configure an Unsecure Console virtual server that references the monitor, profiles, persistence and pool you created in the preceding procedures.

- On the Main tab, expand Local Traffic, and then click Virtual Servers. The Virtual Servers screen opens.
- In the upper right portion of the screen, click Create. The New Virtual Server screen opens.
- In the Name field, enter a unique name for this virtual server. In the MAA example, we entered vs\_gcuc7777.
- 4. In the **Destination** section, select **Host**.
- In the Address field, enter the IP address of this virtual server. In the MAA example, we used 10.10.101.
- 6. In the Service Port field, enter 7777.

7. From the Configuration list, select **Advanced**.

The Advanced configuration options display.

- 8. Keep the **Type** list at the default setting: **Standard**.
- 9. From the **Protocol Profile (Client)** list, select the name of the profile you created in the "<u>Creating a TCP profile</u>" step. In the MAA example, we selected **tcp\_gcuc7777**.
- 10. Keep the Protocol Profile (Server) option at the default setting.
- 11. Change the HTTP Profile to http.
- 12. Change the SNAT Pool setting to Automap.
- 13. In the Resources section, in the iRules **Available** list, select the iRule you created in the "<u>Creating the iRule</u>" step, and click << to move it to the **Enabled** list.

In the MAA example, we selected gcuc\_httptohttps.

14. In the Resources section, from the **Default Pool** list, select the pool you created in the "<u>Creating the pool</u>" step.

In the MAA example, we selected pool\_gcuc7777.

15. From the **Default Persistence Profile** list, select the persistence profile you created in the "<u>Creating a ClientIP persistence profile</u>" step.

In the MAA example, we selected **sourceip\_gcuc7777**.

| Name                        | vs_gcuc7777                                                                                                    |
|-----------------------------|----------------------------------------------------------------------------------------------------|
| Destination                 | Type:    Host    Network  Address: 10.10.101                                                                                                    |
| Service Port                | 7777 Other: 💉                                                                                                    |
| State                       | Enabled 💟                                                                                                    |
| onfiguration: Advanced 💌    |                                                                                                    |
| Гуре                        | Standard                                                                                                    |
| Protocol                    | TCP 👻                                                                                                    |
| Protocol Profile (Client)   | tcp_gcuc7777                                                                                                    |
| Protocol Profile (Server)   | (Use Client Profile)                                                                                                    |
| DneConnect Profile          | None                                                                                                    |
| NTLM Conn Pool              | Nonel ~                                                                                                    |
| HTTP Profile                | http                                                                                                    |
| TP Profile                  | Noriel V                                                                                                    |
| SSL Profile (Client)        | None                                                                                                    |
| SSL Profile (Server)        | None                                                                                                    |
| NAT Pool                    | Auto Map 💌                                                                                                    |
| lone Pool (Client)          | None                                                                                                    |
| lone Pool (Server)          | None                                                                                                    |
| ast Hop Pool                | None                                                                                                    |
| Session Profile             | None Context: server V                                                                                                    |
| sources                     |                                                                                                    |
| Rules                       | Enabled Available  gcuc_httptohttps  Comparison  Comparison  Compa |
| ITTP Class Profiles         | Enabled Available                                                                                                    |
| Default Pool 두              | pool_gcuc7777 V                                                                                                    |
| efault Persistence Profile  | sourceip_gcuc7777                                                                                                    |
| allback Percistance Profile | None                                                                                                    |

#### Configure BIG-IP for WebCache Secure (Port 4443)

Use the following step-by-step procedure as a template for configuring the F5 BIG-IP to support the WebCache Secure Service for the OMS system.

#### Step 1: Create the WebCache Secure health monitor

- On the Main tab, expand Local Traffic, and then click Monitors. The Monitors screen opens.
- 2. Click Create.

The New Monitor screen opens.

- 3. In the **Name** field, enter a unique name for this Monitor. For example: mon\_gcws4443.
- 4. From the **Type** list, select **HTTPS**.

The Monitor configuration options display.

- 5. From the Configuration list, select Advanced.
- 6. In the Configuration section, enter values in Interval and Timeout fields:
  - **Interval** is the Health Monitor property that specifies the frequency at which the system issues the monitor check.
  - **Timeout** is the setting that allows the monitor to fail three times before marking a pool member as down. The recommendation is to set the BIG-IP LTM Health Monitor Timeout setting as (3 \* "Interval") + 1, allowing at least a 1:3 +1 ratio between the interval and the timeout.

The MAA example sets Interval to 30 and Timeout to 91.

7. In the Send String field, add a Send String, as follows:

GET /em/console/home HTTP/1.0\nUser-Agent: Mozilla/4.0(compatible; MSIE 6.0; Windows NT 5.0)

8. In the **Receive String** field, add a Receive String, as follows:

/em/console/logon/logon;jsessionid=

9. In the Alias Service Port field, enter in 4443.

All other configuration settings are optional.

| 🚖 🏟    | Image: Start Start |                  |                                                     |           |                                             |  |
|--------|----------------------------------------------------------------------------------------------------|------------------|-----------------------------------------------------|-----------|---------------------------------------------|--|
| IP Add | ame: Biglp6800.oracle.com D<br>ress: 192.168.1.245 Ti                                                                                                    | ate: J<br>ime: 4 | un 9, 2009 User: admin<br>:43 PM (PDT) Role: Admini | istrator  |                                             |  |
| C      | Unit 1<br>State: ACTIVE                                                                                                    |                  |                                                     |           |                                             |  |
| Mair   | n Help About                                                                                                    |                  | Local Traffic » Monitors                            | » New Mo  | onitor                                      |  |
|        | Overview                                                                                                    |                  | General Properties                                  |           |                                             |  |
|        | Access statistics, performance<br>graphs, and links to helpful tools.                                                                                                    |                  | Name                                                | 5         | non ocwe4443                                |  |
| -      | Templates and Wizards                                                                                                    |                  | Type                                                |           | ITTPS                                       |  |
| Ľ      | Templates                                                                                                    |                  | Import Settings                                     | latting w |                                             |  |
|        | Device Wizards                                                                                                    |                  | mport detangs                                       |           | upa 💽                                       |  |
|        | Global Traffic                                                                                                    |                  | Configuration: Advanced                             | <i>.</i>  |                                             |  |
| 0      |                                                                                                    |                  | Interval                                            | 30        | D seconds                                   |  |
| V      | Control the delivery of application<br>traffic for a wide area network.                                                                                                    |                  | Timeout                                             | 9         | 1 seconds                                   |  |
| 00     | Local Traffic<br>Network Map                                                                                                    |                  | Manual Resume                                       | 0         | Yes 💿 No                                    |  |
|        |                                                                                                    |                  | Check Until Up                                      | 0         | Yes 💿 No                                    |  |
|        | Virtual Servers                                                                                                    | Ē.               |                                                     | GE        | T /em/console/home HTTP/1.0\nUser-Agent: Mo |  |
|        | Profiles                                                                                                    | F.               | Send String                                         |           |                                             |  |
|        | iRules                                                                                                    | ÷.               |                                                     |           |                                             |  |
|        | Pools                                                                                                    | P.               |                                                     |           | /em/console/logon/logon;jsessionid=         |  |
|        | Nodes                                                                                                    | ÷.               | Receive String                                      |           |                                             |  |
|        | Monitors                                                                                                    | ×.               |                                                     |           |                                             |  |
|        | Rate Shaping<br>Monitors                                                                                                    | E<br>F           |                                                     | 1         |                                             |  |
|        | Rate Shaping                                                                                                    | ×                | 1                                                   |           |                                             |  |
|        | Traffic Class                                                                                                    | ×                | Cipher List                                         |           | DEFAULT:+SHA:+3DES:+kEDH                    |  |
|        | SNATS                                                                                                    | ×                | User Name                                           |           |                                             |  |
|        | SSL Certificates                                                                                                    | ¥                | Password                                            |           |                                             |  |
|        | latuark                                                                                                    |                  | Compatibility                                       |           | Enabled 💌                                   |  |
|        | Configure network elements for                                                                                                    |                  | Client Certificate                                  |           | None                                        |  |
| n      | outing and switching.                                                                                                    |                  | Client Key                                          |           | None                                        |  |
| ¢ S    | system                                                                                                    |                  | Reverse                                             |           | 🔿 Yes 💿 No                                  |  |
| a      | configure system access, high vailability, reporting, and more.                                                                                                    |                  | Transparent                                         |           | 🔿 Yes 💿 No                                  |  |
|        |                                                                                                    |                  | Alias Address                                       |           | * All Addresses                             |  |
|        |                                                                                                    |                  | Alias Service Port                                  |           | 4443 Other:                                 |  |
|        |                                                                                                    |                  | Alias Service Port<br>Cancel Repeat Fi              | nished    | 4443 Other                                  |  |

# Step 2: Create the TCP profile for WebCache Secure service

The following procedure bases the TCP profile on the default TCP profile, and keeps all of the options at their default settings. You can configure these options as appropriate for your network.

To create a new TCP profile for the WebCache Secure service:

- 1. On the Main tab, expand Local Traffic.
- 2. Click Profiles.

The HTTP Profiles screen opens.

- 3. On the Menu bar, from the **Protocol** menu, select **TCP**.
- 4. In the upper right portion of the screen, click Create.

The New TCP Profile screen opens.

5. In the Name field, enter a unique name for this profile. For example: tcp\_gcws4443.

If needed, modify the name as applicable for your network. See the F5 BIG-IP online help for more information about the configuration options. In the MAA example, we kept the settings at the default levels.

6. Click Finished.

| Hostnar<br>IP Addre | ne: <b>Biglp6800.oracle.com</b> Date:<br>ess: 192.168.1.245 Time;    | Jun 9, 2009 User: admin<br>5:09 PM (PDT) Role: Administra | tor                         |  |
|---------------------|----------------------------------------------------------------------|-----------------------------------------------------------|-----------------------------|--|
| ß                   | Unit 1 State: ACTIVE                                                 |                                                           |                             |  |
| Main                | Help About                                                           | Local Traffic » Profiles : Pro                            | tocol:TCP » New TCP Profile |  |
|                     | Overview<br>Access statistics, performance                           | General Properties                                        |                             |  |
|                     | graphs, and links to helpful tools.                                  | Name                                                      | tcp_gcws4443                |  |
| Ê                   | Templates and Wizards                                                | Parent Profile                                            | tcp                         |  |
|                     | Templates                                                            | Settings                                                  |                             |  |
|                     | Device Wizards                                                       | Reset On Timeout                                          | Enabled                     |  |
|                     | Global Traffic                                                       | Time Wait Recycle                                         | Enabled                     |  |
| 0                   | Control the delivery of application traffic for a wide area network. | Delayed Acks                                              | Enabled                     |  |
| ~~                  | Local Traffic                                                        | Proxy Maximum Segment                                     |                             |  |
|                     | Network Map                                                          | Proxy Options                                             |                             |  |
|                     | Virtual Servers                                                      | Proxy Buffer Low                                          | 4096 bytes                  |  |
|                     | Profiles                                                             | Proxy Buffer High                                         | 16384 bytes                 |  |
|                     | iRules F                                                             | Idle Timeout                                              | Spectral N 300              |  |

#### Step 3: Create a ClientIP persistence profile for the WebCache Secure service

When creating a ClientIP Persistence profile, the recommendation is to use the default SourceIP method for this profile, as follows:

1. On the Main tab, expand Local Traffic, and then click Profiles.

The HTTP Profiles screen opens.

- On the Menu bar, click Persistence.
   The Persistence Profiles screen opens.
- In the upper right portion of the screen, click Create. The New Persistence Profile screen opens.
- In the Name field, enter a unique name for this profile. In the MAA example, we entered sourceip\_gcws4443.
- From the Persistence Type list, select Source Address Affinity. The configuration options for SourceIP persistence display.
- 6. Modify the persistence timeout value to **3600**.
- 7. Click Finished.

| Name                         | sourceip_gcws4443       |         |
|------------------------------|-------------------------|---------|
| Persistence Type             | Source Address Affinity |         |
| Parent Profile               | source_addr 💌           |         |
| onfiguration                 |                         |         |
| Mirror Persistence           |                         |         |
| Match Across Services        |                         |         |
| Match Across Virtual Servers |                         |         |
| Match Across Pools           |                         |         |
| Timeout                      | Specify 💉 3600          | seconds |
| Mask                         | None 🗸 🗸                |         |
| Map Proxies                  | Enabled                 |         |
| Override Connection Limit    |                         |         |

For more information about creating or modifying profiles, or applying profiles in general, see the BIG-IP documentation resources listed in the <u>References</u> section.

# Step 4: Create the pool for the WebCache Secure service

A BIG-IP pool is a set of devices grouped together to receive traffic according to a load balancing method. In this configuration, we create one pool for the Grid Control WebCache Secure devices.

## To create the WebCache Secure pool:

- On the Main tab, expand Local Traffic, and then click Pools. The Pool screen opens.
- 2. In the upper right portion of the screen, click **Create**.

The New Pool screen opens.

**Note:** For more (optional) pool configuration settings, from the Configuration list, select **Advanced**. Configure these settings appropriately for your network.

3. In the Name field, enter a unique name for your pool.

In the MAA example, we entered pool\_gcws4443.

4. In the Health Monitors section, select the name of the monitor you created in the "Create the WebCache Secure health monitor" step, and click Add (<<).</li>

In the MAA example, we selected **mon\_gcws4443**.

- From the Load Balancing Method list, choose your preferred load balancing method (different load balancing methods may yield optimal results for a particular network). In the MAA example, we selected Least Connections (member).
- 6. For this pool, we keep the Priority Group Activation at **Disabled**.
- 7. In the New Members section, make sure the New Address option button is selected.
- In the Address field, add the first server to the pool. In the MAA example, we entered 10.10.10.151.
- 9. In the **Service Port** field, enter the service number you want to use for this device, or specify a service by choosing a service name from the list.

In the MAA example, we entered 4443.

- 10. Click Add to add the member to the list.
- 11. Repeat steps 8 through 10 for each server you want to add to the pool.

In the MAA example, we repeated these steps three times for the remaining servers: **10.10.10.152, 10.10.10.153, and 10.10.10154**.

| Hostnan<br>IP Addre | ne: Biglp6800.oracle.com<br>ess: 192.168.1.245 | Date:<br>Time: | Jun 9, 2009<br>5:54 PM (PDT) | User: admin<br>Role: Administrato |                                        |                        |                                      |
|---------------------|------------------------------------------------|----------------|------------------------------|-----------------------------------|----------------------------------------|------------------------|--------------------------------------|
| Main                | Unit 1<br>State: ACTIVE<br>Help Abou           | t              | Local Traffi                 | c » Pools » New                   | Pool                                   |                        |                                      |
|                     | Overview<br>Access statistics, performan       | ice            | Configuration                | n: Basic 💌                        |                                        |                        |                                      |
|                     | graphs, and links to helpful to                | ols.           | Name                         |                                   | pool_gcws4443                          | 1                      |                                      |
| Ê                   | Templates and Wizards                          |                | 18                           |                                   | Active                                 |                        | Available                            |
|                     | Templates<br>Device Wizards                    |                | Health Monitors              |                                   | mon_gcws444                            | 3 <<                   | mon_gcsc4444 🔺<br>mon_gcsu1159       |
|                     |                                                |                |                              |                                   |                                        | >>                     | mon_gcwu7779<br>tcp<br>tcp_half_open |
| 63                  | Global Traffic                                 | ation          | Resources                    |                                   |                                        |                        |                                      |
|                     | traffic for a wide area netwo                  | ark.           | Load Balan                   | cing Method                       | Least Connections                      | (member)               | ~                                    |
| <b>R</b> - <b>R</b> | Local Traffic                                  |                | Priority Grou                | up Activation                     | Disabled                               |                        |                                      |
|                     | Network Map                                    |                |                              |                                   | ۲                                      | New Address            | O Node List                          |
|                     | Virtual Servers                                |                |                              |                                   | Address: 10.                           | 10.10.154              |                                      |
|                     | Profiles                                       | - P            |                              |                                   | Service Port: 44                       | 43 Selec               | t 💌                                  |
|                     | iRules                                         |                | New Memb                     | ers                               | Add                                    | 151 4440               |                                      |
|                     | Pools                                          |                |                              |                                   | R:1 P:1 10.10.10.<br>R:1 P:1 10.10.10. | 151 :4443<br>152 :4443 |                                      |
|                     | Nodes                                          |                |                              |                                   | R:1 P:1 10.10.10.                      | 154 :4443              |                                      |
|                     | Monitors                                       | 26             |                              |                                   | Edit Delet                             | e                      |                                      |
|                     | Rate Shaping                                   |                |                              |                                   |                                        |                        |                                      |
|                     | Traffic Class                                  |                | Cancel                       | epeat Finished                    |                                        |                        |                                      |

# Step 5: Create the WebCache Secure virtual server

This step configures a WebCache Secure virtual server that references the monitor, profiles, persistence and pool you created in the preceding procedures.

#### To create the virtual server:

- On the Main tab, expand Local Traffic, and then click Virtual Servers. The Virtual Servers screen opens.
- In the upper right portion of the screen, click Create. The New Virtual Server screen opens.
- 3. In the **Name** field, enter a unique name for this virtual server.

In the MAA example, we entered vs\_gcws4443.

- 4. In the **Destination** section, select the **Host** option.
- In the Address field, enter the IP address of this virtual server. In the MAA example, we used 10.10.101.
- 6. In the Service Port field, enter 4443.
- From the Configuration list, select Advanced. The Advanced configuration options display.
- 8. Keep the **Type** list at the default setting: **Standard**.
- 9. From the **Protocol Profile (Client)** list, select the name of the profile you created in the "<u>Create a TCP profile</u>" step.

In the MAA example, we selected tcp\_gcws4443.

- 10. Keep the Protocol Profile (Server) option at the default setting.
- 11. Change the SNAT Pool setting to Automap.
- 12. In the Resources section, from the **Default Pool** list, select the pool you created in the "<u>Creating the pool</u>" step.

In the MAA example, we selected pool\_gcws4443.

13. From the **Default Persistence Profile** list, select the persistence profile you created in the "<u>Creating a ClientIP persistence profile</u>" step.

In the MAA example, we selected sourceip\_gcws4443.

| Name                               | vs_gcws4443             |
|------------------------------------|-------------------------|
|                                    | Type:   Host   Network  |
| Destination                        | Address: 10.10.10.101   |
| Service Port                       | 4443 Other: 💌           |
| State                              | Enabled 💌               |
| onfiguration: Advanced 💌           |                         |
| Гуре                               | Standard                |
| Protocol                           | TCP 💌                   |
| Protocol Profile (Client)          | tcp_gcws4443            |
| Protocol Profile (Server)          | (Use Client Profile)    |
| OneConnect Profile                 | None                    |
| NTLM Conn Pool                     | Nonel 🛩                 |
| HTTP Profile                       | None                    |
| FTP Profile                        | None 💌                  |
| SSL Profile (Client)               | None                    |
| SSL Profile (Server)               | None                    |
| SNAT Pool                          | Auto Map 💌              |
| Clone Pool (Cli <mark>e</mark> nt) | None                    |
| Clone Pool (Server)                | None                    |
| Last Hop Pool                      | None                    |
| Session Profile                    | None Context: server 💌  |
| esources                           |                         |
|                                    | Enabled Available       |
| Pulse                              |                         |
| Rules                              |                         |
|                                    | Up Down                 |
|                                    | Enabled Available       |
|                                    | << http://www.httpclass |
| HTTP Class Profiles                | >>                      |
|                                    | Up Down                 |
| Default Pool +                     | pool_gcws4443 💌         |
| Default Persistence Profile        | sourceip_gcws4443       |
| Fallback Persistence Profile       | None                    |

#### Configure BIG-IP for WebCache Unsecure (Port 7779)

Use the following procedures as a template for configuring the F5 BIG-IP to support the WebCache Unsecure Service for the OMS system.

# Step 1: Create the WebCache Unsecure health monitor

This procedure uses entries from the Monitor Port (Monitor Type) column in the Table 1.

- On the Main tab, expand Local Traffic, and then click Monitors. The Monitors screen opens.
- 2. Click Create.

The New Monitor screen opens.

- 3. In the **Name** field, enter a unique name for this Monitor. For example: mon\_gcwu7779.
- 4. From the **Type** list, select **HTTP**.

The Monitor configuration options display.

- 5. From the Configuration list, select Advanced.
- 6. In the Configuration section, enter values in Interval and Timeout fields:
  - **Interval** is the Health Monitor property that specifies the frequency at which the system issues the monitor check.
  - **Timeout** is the setting that allows the monitor to fail three times before marking a pool member as down. The recommendation is to set the BIG-IP LTM Health Monitor Timeout setting as (3 \* "Interval") + 1, allowing at least a 1:3 +1 ratio between the interval and the timeout.

The MAA example sets Interval to 30 and Timeout to 91.

7. In the Send String field, add a Send String, as follows:

GET /em/console/home HTTP/1.0\nUser-Agent: Mozilla/4.0(compatible; MSIE 6.0; Windows NT 5.0)

8. In the **Receive String** field, add a Receive String, as follows:

/em/console/logon/logon;jsessionid=

9. In the Alias Service Port field, enter 7779.

All other configuration settings are optional.

| Main       | Help About                                                           | Local Traffic » Monitors | s » New Monitor                                                                              |  |  |  |
|------------|----------------------------------------------------------------------|--------------------------|----------------------------------------------------------------------------------------------|--|--|--|
|            | Overview<br>Access statistics, performance                           | General Properties       |                                                                                              |  |  |  |
| 100 000000 | graphs, and links to helpful tools.                                  | Name                     | mon_gcwu7779                                                                                 |  |  |  |
| Ê          | Templates and Wizards                                                | Туре                     | HTTP                                                                                         |  |  |  |
|            | Templates                                                            | Import Settings          | http 💌                                                                                       |  |  |  |
|            | Device Wizards                                                       | Configuration: Advanced  |                                                                                              |  |  |  |
| 0          | Global Traffic                                                       | Interval                 | 30 seconds                                                                                   |  |  |  |
| 0          | Control the delivery of application traffic for a wide area network. | Timeout                  | 91 seconds                                                                                   |  |  |  |
|            | Local Traffic                                                        | Manual Resume            | ◯ Yes ⊛ No                                                                                   |  |  |  |
|            | Network Map                                                          | Check Until Up           | ○ Yes ⊙ No                                                                                   |  |  |  |
|            | Virtual Servers                                                      | Send String              | GET /em/console/home HITP/1.0\nUser-Agent: Mozilla/4.0(compatible; MSIE 6.0; Windows NT 5.0) |  |  |  |
|            | Profiles +                                                           |                          |                                                                                              |  |  |  |
|            | iRules                                                               |                          |                                                                                              |  |  |  |
|            | Pools +                                                              |                          | /em/console/logon/logon;jsessionid=                                                          |  |  |  |
|            | Nodes >                                                              | Receive String           |                                                                                              |  |  |  |
|            | Monitors +                                                           |                          |                                                                                              |  |  |  |
|            | Rate Shaping                                                         | Lloor Name               |                                                                                              |  |  |  |
|            | Traffic Class                                                        | Osermanie                |                                                                                              |  |  |  |
|            | SNATs >                                                              | Password                 |                                                                                              |  |  |  |
|            | SSL Certificates                                                     | Reverse                  | O Yes 💿 No                                                                                   |  |  |  |
| _          | Network                                                              | Transparent              | ○ Yes ⊙ No                                                                                   |  |  |  |
|            | Configure network elements for                                       | Alias Address            | *All Addresses                                                                               |  |  |  |
|            | routing and switching.                                               | Alias Service Port       | 7779 Other: 💌                                                                                |  |  |  |

# Step 2: Create the TCP profile for the WebCache Unsecure service

The following procedure bases the TCP profile on the default TCP profile, and keeps all of the options at their default settings. You can configure these options as appropriate for your network.

- 1. On the Main tab, expand Local Traffic.
- 2. Click Profiles.

The HTTP Profiles screen opens.

- 3. On the Menu bar, from the **Protocol** menu, select **TCP**.
- 4. In the upper right portion of the screen, click **Create**.

The New TCP Profile screen opens.

5. In the Name field, enter a unique name for this profile, For example: tcp\_gcwu7779.

If needed, modify the name, as applicable for your network. See the F5 BIG-IP online help for more information about the configuration options. In the MAA example, we kept the settings at their default levels.

#### 6. Click Finished.

| Hostnan<br>IP Addre | ne: Biglp6800.oracle.com<br>ss: 192.168.1.245                       | Date: .<br>Time: : | Jun 9, 2009 User: admin<br>5:11 PM (PDT) Role: Adminis | strator                          |  |  |  |
|---------------------|---------------------------------------------------------------------|--------------------|--------------------------------------------------------|----------------------------------|--|--|--|
| Main                | Unit 1<br>State: ACTIVE<br>Help About                               |                    | Local Traffic » Profiles : F                           | Protocol : TCP » New TCP Profile |  |  |  |
| Overview            |                                                                     | B                  | General Properties                                     |                                  |  |  |  |
|                     | graphs, and links to helpful too                                    | ls.                | Name                                                   | tcp_gcwu7779                     |  |  |  |
| Ê                   | Templates and Wizards Templates                                     |                    | Parent Profile                                         | tcp                              |  |  |  |
|                     |                                                                     |                    | Settings                                               |                                  |  |  |  |
| Device Wizards      |                                                                     | 63                 | Reset On Timeout                                       | Enabled                          |  |  |  |
| Global Traffic      |                                                                     |                    | Time Wait Recycle                                      | Enabled                          |  |  |  |
| 0                   | Control the delivery of applicat<br>traffic for a wide area network | on<br>c.           | Delayed Acks                                           | C Enabled                        |  |  |  |
| ~~                  | Local Traffic                                                       |                    | Proxy Maximum Segment                                  |                                  |  |  |  |
|                     | Network Map                                                         |                    | Proxy Options                                          |                                  |  |  |  |
|                     | Virtual Servers                                                     |                    | Proxy Buffer Low                                       | 4096 bytes                       |  |  |  |
|                     | Profiles                                                            | E                  | Proxy Buffer High                                      | 16384. bytes                     |  |  |  |
|                     | iRules                                                              | •                  | Idle Timeout                                           | Specify V 200                    |  |  |  |

# Step 3: Creating a ClientIP persistence profile for the WebCache Unsecure service

When creating a ClientIP Persistence profile, the recommendation is to use the default SourceIP method for this profile.

# To create a new ClientIP persistence profile based on the default profile

- On the Main tab, expand Local Traffic, and then click Profiles. The HTTP Profiles screen opens.
- 2. On the Menu bar, click **Persistence**.

The Persistence Profiles screen opens.

- In the upper right portion of the screen, click Create. The New Persistence Profile screen opens.
- In the Name field, enter a unique name for this profile. In the MAA example, we used sourceip\_gcwu7779.

5. From the **Persistence Type** list, select **SourceIP**.

The configuration options for SourceIP persistence display.

- 6. Modify the persistence timeout value to **3600**.
- 7. Click Finished.

| Name                         | sourceip_gcwu7779       |
|------------------------------|-------------------------|
| Persistence Type             | Source Address Affinity |
| Parent Profile               | source_addr             |
| onfiguration                 |                         |
| Mirror Persistence           |                         |
| Match Across Services        |                         |
| Match Across Virtual Servers |                         |
| Match Across Pools           |                         |
| Timeout                      | Specify 💉 3600 seconds  |
| Mask                         | None                    |
| Map Proxies                  | Enabled                 |
| Override Connection Limit    |                         |

For more information about creating or modifying profiles, or applying profiles in general, see the BIG-IP documentation that you can access by means of the <u>References</u> section.

# Step 4: Creating the pool for the WebCache Unsecure service

The next step in this configuration is to create a pool on the BIG-IP system. A BIG-IP pool is a set of devices grouped together to receive traffic according to a load balancing method. In this configuration, we create one pool for the Grid Control WebCache Unsecure devices.

# To create the WebCache Unsecure pool

- On the Main tab, expand Local Traffic, and then click Pools. The Pool screen opens.
- 2. In the upper right portion of the screen, click Create.

The New Pool screen opens.

**Note:** For more (optional) pool configuration settings, from the Configuration list, select **Advanced**. Configure these settings as applicable for your network.

- 3. In the **Name** field, enter a unique name for your pool. In the MAA example, we entered **pool\_gcwu7779**.
- In the Health Monitors section, select the name of the monitor you created in the "Creating the WebCache Unsecure health monitor" step, and click Add (<<).</li>
   In the MAA example, we selected mon\_gcwu7779.
- From the Load Balancing Method list, choose your preferred load balancing method (different load balancing methods may yield optimal results for a particular network). In the MAA example, we selected Least Connections (member).
- 6. For this pool, we kept the Priority Group Activation as **Disabled**.
- 7. In the New Members section, make sure the New Address option is selected.
- In the Address field, add the first server to the pool. In the MAA example, we used 10.10.151.
- In the Service Port field, enter the service number you want to use for this device, or specify a service by choosing a service name from the list.

In the MAA example, we entered 7779.

- 10. Click Add to add the member to the list.
- 11. Repeat steps 8 through 10 for each server you want to add to the pool.

In the MAA example, we repeated these steps three times for the remaining servers: **10.10.10.152, 10.10.10.153, and 10.10.10.154**.

| Hostnar<br>IP Addre | ne: Biglp6800.oracle.com D<br>ess: 192.168.1.245 Ti   | ate: Jun 9, 2009<br>me: 5:57 PM (PDT) | User: <b>admin</b><br>Role: Administrat |                                                                                     |                                         |
|---------------------|-------------------------------------------------------|---------------------------------------|-----------------------------------------|-------------------------------------------------------------------------------------|-----------------------------------------|
| Main                | Unit 1<br>State: ACTIVE                               | Local Traffi                          | c » Pools » New                         | r Pool                                                                              |                                         |
|                     | Overview<br>Access statistics, performance            | Configuratio                          | n: Basic 💌                              |                                                                                     |                                         |
|                     | graphs, and links to helpful tools.                   | Name                                  |                                         | pool_gcwu7779                                                                       |                                         |
| (÷                  | Templates and Wizards                                 |                                       |                                         | Active                                                                              | Available                               |
|                     | Templates                                             | Health Mon                            | itors                                   | mon_gcwu7779                                                                        | <pre>mon_gcar4889  mon_gcsc4444</pre>   |
|                     | Device Wizards                                        |                                       |                                         |                                                                                     | >>> mon_gcsu1159<br>mon_gcuc7777<br>tcp |
| 5                   | Global Traffic<br>Control the delivery of application | Resources                             |                                         |                                                                                     |                                         |
|                     | traffic for a wide area network.                      | Load Balan                            | cing Method                             | Least Connections (member)                                                          | *                                       |
|                     | Local Traffic                                         | Priority Gro                          | up Activation                           | Disabled 💌                                                                          |                                         |
|                     | Network Map                                           |                                       |                                         | New Add                                                                             | fress 🔿 Node List                       |
|                     | Virtual Servers                                       | (F)                                   |                                         | Address: 10.10.10.154                                                               |                                         |
|                     | Profiles                                              |                                       |                                         | Service Port: 7779                                                                  | Select 💌                                |
|                     | iRules                                                | New Memb                              | ers                                     | Add                                                                                 | 1                                       |
|                     | Pools                                                 | () (E                                 |                                         | R:1 P:1 10.10.10.151:7779<br>R:1 P:1 10.10.10.152:7779<br>B:1 P:1 10 10 10 153:7779 |                                         |
|                     | Nodes                                                 | ×                                     |                                         | R:1 P:1 10.10.10.154 :7779                                                          |                                         |
|                     | Monitors                                              |                                       |                                         | Edit Delete                                                                         | ]                                       |
|                     | Rate Shaping                                          |                                       |                                         |                                                                                     |                                         |
|                     | Traffia Class                                         | Cancel                                | epeat Hinished                          |                                                                                     |                                         |

# Step 5: Create the WebCache Unsecure virtual server

This step configures a WebCache Unsecure virtual server that references the monitor, profiles, persistence and pool you created in the preceding procedures

## To create the virtual server:

- On the Main tab, expand Local Traffic, and then click Virtual Servers. The Virtual Servers screen opens.
- In the upper right portion of the screen, click the Create button. The New Virtual Server screen opens.
- In the Name field, enter a unique name for this virtual server. In the MAA example, we entered vs\_gcwu7779.
- 4. In the **Destination** section, select the **Host** option.
- 5. In the **Address** field, enter the IP address of this virtual server. In the MAA example, we used **10.10.101**.

- 6. In the Service Port field, enter 7779.
- From the Configuration list, select Advanced. The Advanced configuration options display.
- 8. Keep the Type list at the default setting: Standard.
- 9. From the **Protocol Profile (Client)** list select the name of the profile you created in the "Creating a TCP profile" step.

In the MAA example, we selected tcp\_gcwu7779.

- 10. Keep the Protocol Profile (Server) option at the default setting.
- 11. Change the SNAT Pool setting to Automap.
- 12. In the **Resources** section, from the **Default Pool** list, select the pool you created in the "<u>Creating the pool</u>" step.

In the MAA example, we selected pool\_gcwu7779.

13. From the **Default Persistence Profile** list, select the persistence profile you created in the "<u>Create a ClientIP persistence profile</u>" step.

In the MAA example, we selected sourceip\_gcwu7779.

| eneral Properties           |                                                            |
|-----------------------------|------------------------------------------------------------|
| Name                        | vs_gcwu7779                                                |
| Destination                 | Type:    Host    Network  Address: 10.10.101               |
| Service Port                | 7779 Other: 💌                                              |
| State                       | Enabled 💌                                                  |
| onfiguration: Advanced 💌    |                                                            |
| Туре                        | Standard 💌                                                 |
| Protocol                    | TCP 💌                                                      |
| Protocol Profile (Client)   | tcp_gcwu7779                                               |
| Protocol Profile (Server)   | (Use Client Profile)                                       |
| OneConnect Profile          | None                                                       |
| NTLM Conn Pool              | None 🗸                                                     |
| HTTP Profile                | None                                                       |
| FTP Profile                 | None 😽                                                     |
| SSL Profile (Client)        | None                                                       |
| SSL Profile (Server)        | None                                                       |
| SNAT Pool                   | Auto Map 💌                                                 |
| Clone Pool (Client)         | None                                                       |
| Clone Pool (Server)         | None                                                       |
| ast Hop Pool                | None                                                       |
| Session Profile             | None 🔽 Context: server 🔽                                   |
| sources                     |                                                            |
|                             | Enabled Available                                          |
| Rules                       |                                                            |
|                             | Up Down                                                    |
|                             | Enabled Available                                          |
|                             | < http://www.inter-statestatestatestatestatestatestatestat |
| HTTP Class Profiles         |                                                            |
|                             |                                                            |
| Default Pool                |                                                            |
| efault Persistence Profile  | sourceip acwu7779                                          |
| allback Pornictance Drafile |                                                            |

# Configuring Enterprise Manager for Use with F5 BIG-IP LTM

# Oracle Enterprise Manager Architecture Overview

Oracle Enterprise Manager Middle tier framework is based on the Oracle Application Server 10g architecture and is comprised of the following components:

- Oracle HTTP Server (OHS)
- OC4J\_EM
- OC4J\_EMPROV
- WebCache
- dcm-daemon

The Oracle Management Service (OMS) application is contained in an OC4J container OC4J\_EM, which handles a number of operations including console UI access servlet, agent upload receivelet, repository loader servlet, job dispatchers. The OMS application provides various services, each using its own protocol. To access the client and agent services, an OHS Web interface is integrated with each OMS.

For the OMS to maintain service availability for its "clients" (the console UI and Management Agents), the following services minimally must be available:

- UI Access Services
  - SSL
  - Non-SSL
- Agent Upload Services
  - SSL
  - Non-SSL

In configurations with more than one OMS installed, a common OMS name must be established for Enterprise Manager Agents and Console UI. The F5 BIG-IP LTM will act as a single point of contact for these components, distributing the load to any available OMS. For more details about configuring Multiple OMS environments, see Chapter 17 in the <u>Oracle Enterprise Manager</u>. <u>Grid Control Installation and Configuration Guide</u> at

http://download.oracle.com/docs/cd/B16240\_01/doc/install.102/e10953/toc.htm

In Figure 2 multiple OMS servers and an F5 Load Balancer are configured to manage traffic from Management Agents and Console UIs.

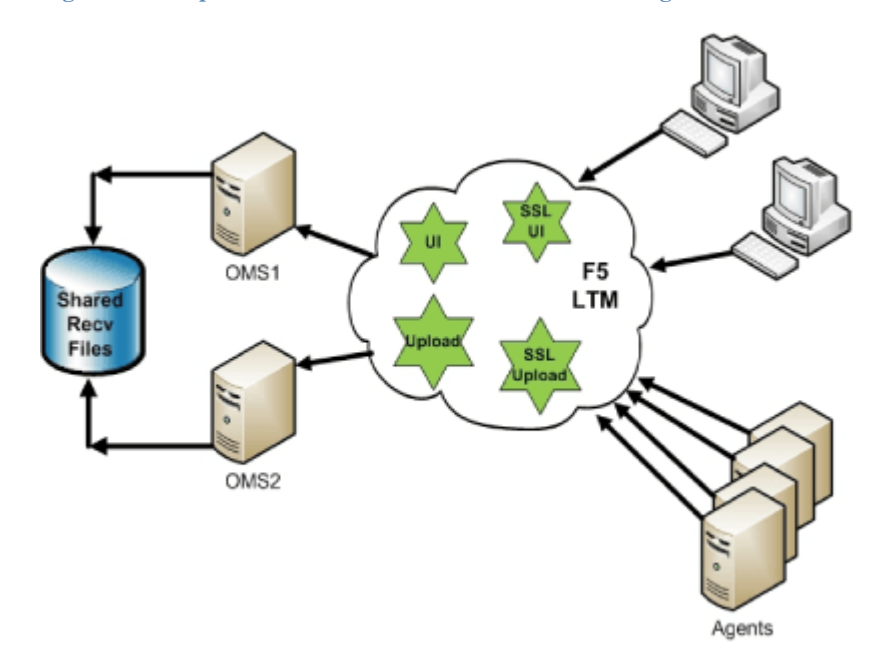

Figure 2 : Multiple OMS Servers and F5 Load Balancer Configuration

**Note:** The Virtual IP address used by the F5 BIG-IP must be in the same subnet as the one of the Self-IPs of the load balancer. The Self-IP is configured using the network configuration tab on the BIG-IP management interface. The OMS machines that will be used in this configuration should also be in the same subnet.

# Configuring Shared Loader Directory

The first step to configure multiple OMS servers behind an SLB requires that you setup a shared disk for access by all OMS servers. Then, configure each OMS to use the same directory on this shared disk for receiving and staging uploaded files from monitored agents. This way, each OMS can share the load of processing and loading these files into the repository database. This *shared receive* directory also ensure continuous data processing in the event of a single OMS failure by the surviving OMSs.

Use the following steps to configure the OMS to use a shared receive directory.

- 1. Stop all OMS services for each OMS (cd to OMS\_HOME/opmn/bin):
  - ./opmnctl stopall

- 2. Run the following command from the OMS\_HOME/bin directory: ./emctl config oms loader -shared yes -dir /vol3/OMS/shared\_recv
- 3. Repeat these commands for all other OMS servers.
- 4. Start the OMS from OMS\_HOME/bin directory using the following command:

./emctl start oms

# **Configuring OHS**

At this point, you are ready to configure each OMS to enable the use of the common OMS name on the SLB for client UI traffic.

The following table shows the default ports that are typically used for Grid Control when using an SLB:

```
TABLE 2: DEFAULT PORTS USED FOR GRID CONTROL WITH SLB
```

| PORT | DESCRIPTION                                                    |
|------|----------------------------------------------------------------|
| 4889 | Agent unsecure Upload HTTP service and Agent Registration port |
| 1159 | Agent secure HTTPS service port                                |
| 7777 | Console UI unsecure service port                               |
| 4444 | Console UI secure HTTPS service port                           |

#### **Configure Non-SSL UI**

For HTTP UI access, perform the following tasks on each OMS:

1. Stop the OHS:

~/omsl0g/opmn/bin \$ ./opmnctl stopproc ias-component=HTTP\_Server
opmnctl: stopping opmn managed processes...
~/omsl0g/opmn/bin \$

Note: Backup the httpd.conf file before editing it in step 2

2. Add VirtualHost section with SLB alias in httpd.conf.

Note: This should match the F5 Virtual server port. In this case, both are set to 7777.

```
cd ~/oms10g/Apache/Apache/conf
vi httpd.conf
<VirtualHost *:7777>
DocumentRoot "absolute path to
your/oms10g/Apache/Apache/htdocs"
ServerName myslb.acme.com
Port 7777
</VirtualHost>
```

- 3. Save the httpd.conf file and exit.
- 4. Start the OHS:

```
~/oms10g/opmn/bin $ ./opmnctl startproc ias-component=HTTP_Server
opmnctl: starting opmn managed processes...
~/oms10g/opmn/bin $
```

Configure SSL UI (10.2.0.4 and earlier versions)

For SSL UI access, perform the following tasks on each OMS (versions < 10.2.0.5):

1. Stop the OHS:

```
~/oms10g/opmn/bin $ ./opmnctl stopproc ias-component=HTTP_Server
opmnctl: stopping opmn managed processes...
~/oms10g/opmn/bin $
```

Note: Backup the ssl.conf file before editing it in step 2.

2. Change the following section in ~/omsl0g/Apache/Apache/conf/ssl.conf files, as shown in the following table:

| ORIGINAL SECTION                                | NEW SECTION                                     |
|-------------------------------------------------|-------------------------------------------------|
| Listen 4444                                     | Listen 4444                                     |
| <virtualhost _default_:4444=""></virtualhost>   | <virtualhost _default_:4444=""></virtualhost>   |
| # General setup for the virtual host            | # General setup for the virtual host            |
| DocumentRoot                                    | DocumentRoot                                    |
| "/app/oracle/Grid2/oms10g/Apache/Apache/htdocs" | "/app/oracle/Grid2/oms10g/Apache/Apache/htdocs" |
| ServerName omshost.acme.com <<<                 | ServerName myslb.acme.com <<< change            |
| current OMS hostname                            | to your SLB alias                               |
| ServerAdmin you@your.address                    | ServerAdmin you@your.address                    |
| ErrorLog                                        | ErrorLog                                        |
| TransferLog                                     | TransferLog                                     |
| Port 8250                                       | Port 443                                        |
|                                                 |                                                 |

- 3. Save the ssl.conf file and exit.
- 4. Start the OHS:

```
~/oms10g/opmn/bin $ ./opmnctl startproc ias-component=HTTP_Server
opmnctl: starting opmn managed processes...
~/oms10g/opmn/bin $
```

5. Update dcm with the new configuration:

```
cd ~/oms10g/dcm/bin
./dcmctl updateconfig -ct ohs
```

6. Start OHS:

```
~/oms10g/opmn/bin $ ./opmnctl startproc ias-component=HTTP_Server
opmnctl: starting opmn managed processes...
~/oms10g/opmn/bin $
```

7. Secure each OMS using the common SLB virtual hostname:

```
cd ~/oms10g/bin
./emctl secure oms -host myslb.acme.com -secure_port 1159
```

```
Oracle Enterprise Manager 10g Release 4 Grid Control
Copyright (c) 1996, 2007 Oracle Corporation. All rights reserved.
Enter Enterprise Manager Root Password :
Enter Agent Registration password :
OPMN processes successfully stopped... Done.
Securing central oms... Started.
Checking Repository... Done.
```

```
Checking Em Key...
                     Done.
Checking Repository for an existing Enterprise Manager Root Key...
Done.
Fetching Root Certificate from the Repository...
                                                   Done.
Generating Registration Password Verifier in the Repository...
Done.
Generating Oracle Wallet Password for Enterprise Manager OMS...
Done.
Generating Oracle Wallet for Enterprise Manager OMS...
                                                          Done.
Generating Oracle Wallet for iAS HTTP Server...
                                                  Done.
Updating HTTPS port in emoms.properties file...
                                                  Done.
Generating HTTPS Virtual Host for Enterprise Manager OMS...
Done.
Securing central oms...
                          Ended.
OPMN processes successfully restarted...
                                           Done.
```

Configure SSL UI (10.2.0.5 and later versions)

If the OMS is running release 10.2.0.5 or higher, you can skip editing the ssl.conf file and specify the SECURE\_PORT, SLB\_PORT and SLB\_CONSOLE\_PORT parameters when you secure the OMS:

```
cd ~/oms10g/bin
./emctl secure oms -host myslb.acme.com -secure_port 4888 -slb_port 1159
-slb_console_port 443
```

The preceding example is based on assumptions for the OMS and SLB parameters that are shown in the following table:

|     | HOSTNAME         | SSL UPLOAD PORT | SSL UI PORT |
|-----|------------------|-----------------|-------------|
| SLB | myslb.acme.com   | 1159            | 443         |
| OMS | omshost.acme.com | 4889            | 4444        |

Note the following:

- The SLB\_PORT parameter is required only if it is different from the SECURE\_PORT parameter.
- By specifying the SLB\_CONSOLE\_PORT parameter, you do not need to manually modify the servername and port directives in the ssl.conf file.
- If you do not specify the SLB\_CONSOLE\_PORT parameter, then you will have to manually change the servername and port directives in the ssl.conf file.

Finally, check the secure status of the OMS by issuing the following command:

./emctl status oms -secure

Oracle Enterprise Manager 10g Release 4 Grid Control Copyright (c) 1996, 2007 Oracle Corporation. All rights reserved. Checking the security status of the OMS at location set in /app/oracle/Grid2/oms10g/sysman/config/emoms.properties... Done. OMS is secure on HTTPS Port 1159

# Appendix A: F5 BIG-IP Local Traffic Manager Terms

This document assumes that you are familiar with F5 Networks <u>BIG-IP</u>. This section discusses the basic terminology. For a detailed discussion of these terms, see the <u>BIG-IP Solutions Guide</u> and the <u>BIG-IP Configuration Guide</u>.

The version of BIG-IP software used in this white paper is BIG-IP Version 10.0.1, Build 283. Terminology is identical between Version 9 and 10 of the BIG-IP software, but specific commands may have slightly different syntax.

#### Monitor

*Monitors* are used to verify the operational state of pool members. Monitors verify connections and services on nodes that are members of load-balancing pools. A monitor is designed to check the status of a service on an ongoing basis, at a set interval. If the service being checked does not respond within a specified timeout period, or the status of the service indicates that the performance has degraded, the BIG-IP system automatically takes it out of the pool and will choose the other members of the pool. When the node or service becomes available again, the monitor detects this and the member is automatically accessible to the pool and able to handle traffic. Monitors can be as simple as an ICMP ping to a server's IP address, to a TCP 3-way handshake to a service port, or as sophisticated as an HTTP Get Request with parameters, or SSL session negotiation. F5 monitors can also be custom programmed for specific needs.

#### Pool

A *pool* is a set of servers grouped together to receive traffic on a specific TCP port using a load balancing method. Each pool can have its own unique characteristic for a persistence definition and the load-balancing algorithm used. The preferred setting of the load balance algorithm for all Grid Control pools is Least Connections (Member).

Pools are associated with specific virtual servers directly or by rules (see later). As a result, the traffic coming to a virtual server is directed to one of the associated pools, and ultimately to one of the pool members.

#### Member

A *member* of the pool is defined as a node, as a destination for traffic, with an IP address and a port definition, expressed as a.b.c.d:*nn*, or 192.168.1.200:80 for a Web server with IP address 192.168.1.200 and listening on port 80. There must be at least two members in every pool to provide high availability. If one of the pool members is unavailable or offline, traffic is sent to the remaining member or members.

#### Virtual Server

A *virtual server* with its virtual IP Address and port number is the client addressable hostname or IP address through which members of a load balancing pool are made available to a client. After a virtual server receives a request, it directs the request to a member of the pool based on a chosen load balancing method. After a virtual server receives traffic, either directly or through a rule, the virtual server can optionally perform a number of different operations, such as inserting or modifying a header into an HTTP request, setting a persistence record, or redirecting the request to another site or fallback destination.

Before creating a virtual server, you must configure a load balancing pool of the actual physical devices (members) you wish to forward the traffic to. You can then create the virtual server, specifying that pool as the destination for any traffic coming from this virtual server. Also, if you want some of the traffic from that virtual server to go to multiple pools based on a predetermined criterion, then you can create a rule specifying the criteria, and BIG-IP would forward the traffic to a pool matching the rule's criteria. A virtual server is configured to a specific port or to accept "ANY" ports.

A given F5 BIG-IP device may contain one or more virtual servers.

#### Profile

A **profile** is an F5 object that contains user-configurable settings for controlling the behavior of a particular type of network traffic, such as TCP or HTTP connections. BIG-IP version 9.0 and later uses profiles.

Using profiles enhances your control over managing network traffic, and makes trafficmanagement tasks easier and more efficient. It also allows for different characteristics to be matched to specific clients or applications. For example, one HTTP profile could be configured for Internet Explorer browsers, a different profile for Mozilla browsers, and yet another profile for hand held mobile browsers. You would have complete control over all the HTTP options in each profile, to match the characteristics of these different Web browser types.

Although it is possible to use the default profiles, the best practice recommendation is to create new profiles based on the default parent profiles, even if you do not change any of the settings initially. Creating new profiles allows you to easily modify the profile settings specific to this deployment, and ensures that you do not accidentally overwrite the default profile.

# Persistence

Certain types of applications may require the same client returning to the same pool member, this is called persistence, or "stickiness". It can be configured using a persistence profile, and applied to the virtual server. For ORACLE Grid Control services, persistence needs to be configured for every service, except for the Secure Upload service.

# Rule

A rule is a user-written script that uses criteria to choose among one or more pools. In the BIG-IP software, it is called an iRule and provides a powerful and more granular level of control over traffic management. For an incoming request to a virtual server, the iRule is evaluated and selects the pool to which a request will be sent. For more information about F5 iRules, see the F5 DevCentral Web site at http://devcentral.f5.com/Default.aspx?tabid=75

# Appendix B: Summary and Examples

# F5 Configuration Summary

Based on the configuration example used throughout this document, you should finish the F5 configuration and have a working environment. The finished configuration should look similar to the screen shots shown here of a BIG-IP LTM configured for all six of the Grid Control Services.

| Hostnai<br>IP Addr | me: Biglp6800.oracle.com<br>ess: 192.168.1.245               | Date: Ju<br>Time: 3: | in 10, 2<br>44 PM ( | 2009<br>(PDT)            | User: admin<br>Role: Admir | istrator |  |
|--------------------|--------------------------------------------------------------|----------------------|---------------------|--------------------------|----------------------------|----------|--|
| ß                  | Unit 1<br>State: ACTIVE                                      |                      |                     |                          |                            |          |  |
| Main               | Help Abo                                                     | out                  | Loca                | al Traffic >             | » Monitors                 |          |  |
|                    | Overview                                                     |                      | <b>#</b> -          | Monitor                  | List                       |          |  |
|                    | Access statistics, perform graphs, and links to helpful      | ance<br>tools.       | r                   |                          |                            | Search   |  |
| स्ति               | Templates and Wizard                                         | s                    |                     | <ul> <li>Name</li> </ul> |                            |          |  |
|                    | Create common application                                    | traffic              | 🖾 gateway_icmp      |                          |                            |          |  |
|                    | and system corrigerations                                    |                      | 12                  | http                     |                            |          |  |
| Global Traffic     |                                                              |                      | 🖾 https             |                          |                            |          |  |
| U                  | control the delivery of appl<br>traffic for a wide area netw | ication<br>vork.     | C                   | https_443                | 3                          |          |  |
| <b>R</b> -0        | Local Traffic                                                |                      |                     | icmp                     |                            |          |  |
|                    | Network Map                                                  | F                    |                     | mon acc                  | r4000                      | 1        |  |
|                    | Virtual Servers                                              | <u>.</u>             |                     | mon_gca                  | 14009                      |          |  |
|                    | Profiles                                                     | (b)                  |                     | mon_gcs                  | c4444                      |          |  |
|                    | iRules                                                       | <u>.</u>             |                     | mon_gcs                  | u1159                      |          |  |
|                    | Pools                                                        |                      |                     | mon_gcu                  | ic7777                     |          |  |
|                    | Nodes                                                        | ം                    |                     | mon_gcv                  | vs4443                     |          |  |
|                    | Monitors                                                     |                      |                     | mon_gcv                  | vu7779                     |          |  |
|                    | Pate Shaning                                                 |                      | 322                 | real con                 | ior.                       | 1        |  |

These are the Health Monitors for the Grid Control services.

| Main | Help                                                                                     | About                         | Loca | al Traffic » Profil   | es : Protocol : TCP |  |  |  |  |
|------|------------------------------------------------------------------------------------------|-------------------------------|------|-----------------------|---------------------|--|--|--|--|
|      | Overview<br>Access statistics, p<br>graphs, and links to                                 | erformance<br>helpful tools.  | *    |                       |                     |  |  |  |  |
| Ê    | Templates and Wizards<br>Create common application traffic<br>and system configurations. |                               |      | ✓ Name<br>☐ tcp       |                     |  |  |  |  |
| 5    | Global Traffic<br>Control the delivery<br>traffic for a wide an                          | of application<br>ea network. |      | tcp-lan-optimized     |                     |  |  |  |  |
|      | Local Traffic<br>Network Map<br>Virtual Servers                                          |                               |      | tcp_gcar4889          |                     |  |  |  |  |
|      |                                                                                          |                               |      | tcp_gcsc4444          |                     |  |  |  |  |
|      |                                                                                          |                               |      |                       |                     |  |  |  |  |
|      | Profiles                                                                                 |                               |      | tcp_gcuc7777          |                     |  |  |  |  |
|      | iRules  Pools Nodes Monitors                                                             |                               |      | tcn_ncws4443          |                     |  |  |  |  |
|      |                                                                                          |                               |      | top_gen/34443         |                     |  |  |  |  |
|      |                                                                                          |                               |      | tcp_gcwu7779          |                     |  |  |  |  |
|      |                                                                                          |                               |      | wom-tcp-lan-optimized |                     |  |  |  |  |
|      | Rate Shaping                                                                             |                               |      | wom-tcp-wan-optimized |                     |  |  |  |  |
|      | Traffic Class                                                                            |                               | Dele | Delete                |                     |  |  |  |  |

These are the TCP profiles created for the Grid Control services.

| Hostname<br>IP Addres | a: Biglp6800.oracle.com<br>ss: 192.168.1.245                                              | Date:<br>Time: | Jun 10, 20<br>3:48 PM (F | 009 L<br>PDT) F          | Jser, admin<br>Role: Admin | istrator                        |  |  |
|-----------------------|-------------------------------------------------------------------------------------------|----------------|--------------------------|--------------------------|----------------------------|---------------------------------|--|--|
| 6                     | Unit 1 State: ACTIVE                                                                      |                |                          |                          |                            |                                 |  |  |
| Main                  | Help About                                                                                |                | Local                    | Traffic »                | Profiles :                 | Persistence                     |  |  |
|                       | Overview                                                                                  |                | ⇔ -                      | Services                 |                            | <ul> <li>Persistence</li> </ul> |  |  |
|                       | Access statistics, performance<br>graphs, and links to helpful tools                      | s.             | ۲                        |                          |                            | Search                          |  |  |
| Ren 1                 | Templates and Wizards<br>Create common application traffic                                |                |                          | <ul> <li>Name</li> </ul> |                            |                                 |  |  |
|                       |                                                                                           |                | 0                        | cookie                   |                            |                                 |  |  |
|                       | Global Traffic<br>Control the delivery of application<br>traffic for a wide area network. |                |                          | cookie_gc                | ar4889                     |                                 |  |  |
| 53                    |                                                                                           |                | D                        | dest_addr                |                            |                                 |  |  |
| t                     |                                                                                           |                |                          | hash                     |                            |                                 |  |  |
| R-0 1                 | Local Traffic                                                                             |                |                          | msrdp                    |                            |                                 |  |  |
|                       | Network Map                                                                               |                | E sip_info               |                          |                            |                                 |  |  |
|                       | Virtual Servers                                                                           |                |                          | source_a                 | ddr                        |                                 |  |  |
|                       | Profiles                                                                                  | R              |                          | sourceip_                | gcsc4444                   |                                 |  |  |
|                       | iRules                                                                                    | - E            |                          | sourceip_                | gcuc7777                   |                                 |  |  |
|                       | Pools                                                                                     |                |                          | sourceip_                | gcws4443                   |                                 |  |  |
|                       |                                                                                           |                |                          | sourceip_                | gcwu7779                   |                                 |  |  |
|                       | Monitors                                                                                  | ĸ              | 0                        | ssl                      |                            |                                 |  |  |
|                       | Rate Shaping                                                                              | ×.             |                          | universal                |                            |                                 |  |  |
|                       | Traffic Class                                                                             | ĸ              | Delete                   |                          |                            |                                 |  |  |

Persistence Profiles for the Grid Control services.

| Hostnar<br>IP Addre | ne: Bigip6800.oraci<br>ess: 192.168.1.245                                                 | le.com  | Date:<br>Time: | Jun 10, 20<br>3:51 PM (F                                                                                                    | 109 L<br>PDT) F | Jser: adn<br>Role: Adr | nin<br>ninistrator |   |
|---------------------|-------------------------------------------------------------------------------------------|---------|----------------|----------------------------------------------------------------------------------------------------|-----------------|------------------------|--------------------|---|
| ß                   | Unit 1<br>State: ACTI                                                                     | VE      |                |                                                                                                    |                 |                        |                    |   |
| Main                | Help                                                                                      | About   |                | Local                                                                                                    | Traffic »       | Pools                  |                    |   |
|                     | Overview                                                                                  |         |                | <b>#</b> -                                                                                                    | Pool Lis        | ti                     | Statistics         |   |
|                     | Access statistics, performance graphs, and links to helpful tools.                        |         |                | •                                                                                                    |                 |                        | Search             | ) |
| Ê                   | Templates and V                                                                           | Vizards |                | <ul> <li>Image: A start of the start of the start of</li></ul> | Status          | A Nan                  | ne                 |   |
|                     | Create common application traffic and system configurations.                              |         |                |                                                                                                    | ٠               | pool_g                 |                    |   |
|                     | Global Traffic<br>Control the delivery of application<br>traffic for a wide area network. |         |                |                                                                                                    | •               | pool_g                 |                    |   |
| 5                   |                                                                                           |         |                |                                                                                                    | ٠               | pool_c                 |                    |   |
|                     |                                                                                           |         |                |                                                                                                    | <b></b>         | pool_g                 |                    |   |
|                     | Local Traffic<br>Network Map                                                              |         |                |                                                                                                    | •               | pool_g                 | cws4443            |   |
|                     |                                                                                           |         |                |                                                                                                    | D 000 gcwu7779  |                        |                    |   |
|                     | Virtual Servers                                                                           |         |                | Dalat                                                                                                    |                 |                        |                    |   |
|                     | Profiles                                                                                  |         | ×.             | Delet                                                                                                    |                 |                        |                    |   |

Pools for the Grid Control services.

| Local      | Traffic »  | Virtual Servers                       |           |              |                    |          |           |
|------------|------------|---------------------------------------|-----------|--------------|--------------------|----------|-----------|
| <b>#</b> - | Virtual Se | rver List Virtual Address List Statis | tics      |              |                    |          |           |
| L.         |            | Create                                | _         |              |                    |          | Consta    |
|            | ✓ Status   | ▲ Name                                | Partition | Destination  | Service Port       | Type     | Resources |
|            | •          | vs_gcar4889                           | Common    | 10.10.10.101 | <mark>4</mark> 889 | Standard | Edit      |
|            | •          | vs_gcsc4444                           | Common    | 10.10.10.101 | 443 (HTTPS)        | Standard | Edit      |
|            | •          | vs_gcsu1159                           | Common    | 10.10.10.101 | 1159               | Standard | Edit      |
|            | •          | vs_gcuc7777                           | Common    | 10.10.10.101 | 7777               | Standard | Edit      |
|            | •          | vs_gcws4443                           | Common    | 10.10.10.101 | 4443               | Standard | Edit      |
|            | •          | vs_gcwu7779                           | Common    | 10.10.10.101 | 7779               | Standard | Edit      |
| Enable     | Disable    | Delete                                |           |              |                    |          |           |

Virtual Servers for the Grid Control services.

# References

# Oracle

- 1. Oracle Maximum Availability Architecture Web site http://www.otn.oracle.com/goto/maa
- 2. Oracle Database High Availability Overview (Part #B14210) http://otn.oracle.com/pls/db111/db111.to\_toc?partno=b28281
- 3. Oracle Database High Availability Best Practices (Part B25159) http://otn.oracle.com/pls/db111/db111.to\_toc?partno=b28282

# F5

- 1. F5 Networks Home Page http://www.f5.com
- 2. F5 and Oracle Solutions Home Page http://www.f5.com/solutions/applications/oracle/
- 3. F5 Oracle Grid Control Configuration Guide http://www.f5.com/pdf/deployment-guides/oracle-grid-control-big-ip-dg.pdf
- 4. F5 BIG-IP Product Documentation http://www.f5.com/products/big-ip/
- F5 Version 10 Software Configuration Guide <u>https://support.f5.com/kb/en-us/products/big-</u> ip ltm/manuals/product/ltm configuration guide 10 0 0.html
- 6. F5 Technical Support Knowledge Base https://support.f5.com/kb/en-us.html
- F5 and Oracle Cooperative Support Agreement http://www.f5.com/news-press-events/press/archive/20050725b.html
- 8. F5 Training and Support http://www.f5.com/training-support/
- F5 DevCentral Web site http://devcentral.f5.com/Default.aspx?tabid=75

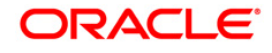

Configuring Maximum Availability Architecture for Oracle Enterprise Manager with F5 BIG-IP Local Traffic Manager February 2010 Authors: Farouk Abushaban, Oracle Corporation Chris Akker, F5 Networks James Viscusi, Oracle Corporation

Oracle Corporation World Headquarters 500 Oracle Parkway Redwood Shores, CA 94065 U.S.A.

Worldwide Inquiries: Phone: +1.650.506.7000 Fax: +1.650.506.7200 oracle.com

D

Oracle is committed to developing practices and products that help protect the environment

Copyright © 2010, Oracle and/or its affiliates. All rights reserved. This document is provided for information purposes only and the contents hereof are subject to change without notice. This document is not warranted to be error-free, nor subject to any other warranties or conditions, whether expressed orally or implied in law, including implied warranties and conditions of merchantability or fitness for a particular purpose. We specifically disclaim any liability with respect to this document and no contractual obligations are formed either directly or indirectly by this document. This document may not be reproduced or transmitted in any form or by any means, electronic or mechanical, for any purpose, without our prior written permission.

Oracle is a registered trademark of Oracle Corporation and/or its affiliates. Other names may be trademarks of their respective owners.

0109